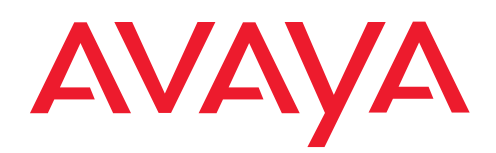

IP Telephony Contact Centers Mobility Services

# T3 (IP) Compact collegabile a Integral 5

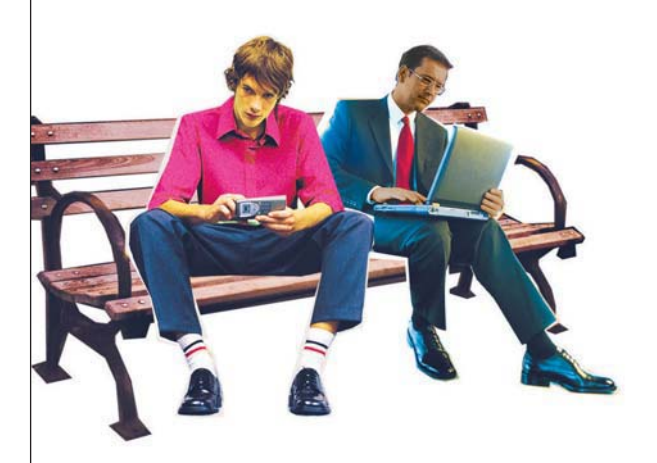

Benutzerhandbuch User's guide Manual de usuario Manuel utilisateur **Manuale d'uso** Gebruikersdocumentatie

# Indice

| Note importanti                                     | 4   |
|-----------------------------------------------------|-----|
| Panoramica del 13 Compact                           |     |
| Panola hasilari ner l'impiego                       | 10  |
| Messa in funzione del telefono (solo T3 IP)         |     |
| Telefonare come di consueto                         |     |
| Accettare chiamate                                  | 17  |
| Effettuare una chiamata                             | 20  |
| Realizzare più collegamenti                         |     |
| Ascolto amplificato /Vivavoce                       |     |
| Funzioni comfort                                    |     |
| Uso della lista delle chiamate                      |     |
| Deviazione delle chiamate                           | 39  |
| Utilizzo della rubrica telefonica                   |     |
| Promemoria (appuntamenti)                           |     |
| Visualizzazione degli addebiti*                     |     |
| Bioccare il telefono                                |     |
| Quando si esce dal lavoro (servizio notte)*         |     |
| Telefonare con partner                              |     |
| Impostazione individuale telefono                   |     |
| Impostazione dell'acust., del contrasto e d. lingua | 67  |
| Assegnare funzioni/numeri telefonici ai tasti       | 71  |
| Modifica delle impostazioni generali                |     |
| Impostazioni dell'impianto telefonico               | 91  |
| Impostazioni specifiche IP                          |     |
| Apparecchiature supplementari*                      |     |
| Link*                                               | 103 |
| Modulo DSS                                          | 104 |
| Cuffia                                              | 106 |
| Ampliamenti per il telefono                         |     |
| Funzioni hotel*                                     | 109 |
| Se necessario, consultare il manuale                |     |
| Panoramica delle funzioni del telefono              | 118 |
| Messaggi sul display                                |     |
| Squilli e toni del ricevitore                       |     |

# Indice

| Simboli del display                  | 125 |
|--------------------------------------|-----|
| Tabella dei caratteri                | 126 |
| Panoramica menu                      | 127 |
| Quando un'operazione non ha successo | 130 |
| Index                                | 131 |

#### Impianti a cui è possibile allacciare il telefono

Questo telefono è destinato esclusivamente al collegamento a impianti di telecomunicazione dell'azienda Avaya. Il telefono non deve essere collegato direttamente ad una rete di telefonia pubblica.

#### Dichiarazione di conformità (T3)

Avaya GmbH & Co. KG dichiara che il telefono T3 Compact è conforme ai requisiti e alle corrispondenti disposizioni della normativa comunitaria 1999/5/CE (Radio and Telecommunication Terminal Equipment, R&TTE).

Questo telefono è destinato al collegamento a interfacce digitali degli impianti telefonici Avaya e soddisfa i requisiti fondamentali della direttiva CE 1999/5/CE (Radio and Telecommunication Terminal Equipment, R&TTE).

Il tipo di costruzione di questo telefono ne impedisce l'allacciamento diretto ad interfacce della rete telefonica pubblica.

Quando vengono utilizzati moduli Link e DSS:

Il modulo Link / DSS è predisposto per l'allaccio a telefoni T3 ed è conforme ai requisiti previsti dalla disposizione comunitaria 1999/5/CE (Radio and Telecommunication Terminal Equipment, R&TTE).

Il modulo Link / DSS deve essere utilizzato esclusivamente con telefoni T3.

Nel caso in cui dovessero presentarsi problemi durante il funzionamento dell'apparecchio, contattare innanzitutto il proprio rivenditore o l'assistente di sistema.

La dichiarazione di conformità completa può essere consultata al seguente indirizzo Internet <u>http://www.avaya.de/gcm/emea/de/includedcontent/conformity.htm</u> oppure si può cercare nell'indice alla voce "Conformity".

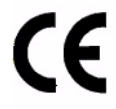

#### Dichiarazione di conformità (T3 IP)

Avaya GmbH & Co. KG dichiara che il telefono T3 IP Compact è conforme ai requisiti e alle corrispondenti disposizioni della normativa comunitaria 1999/5/CE (Radio and Telecommunication Terminal Equipment, R&TTE).

Il telefono è predisposto per l'allacciamento a interfacce Ethernet/LAN di impianti telefonici Avaya ed è conforme ai requisiti previsti dalla direttiva comunitaria 1999/5/ CE (R&TTE).

Avaya non garantisce per il funzionamento del telefono in ambienti LAN/Intranet che non dispongono di sistemi di telecomunicazione Avaya.

Nel caso in cui dovessero presentarsi problemi durante il funzionamento dell'apparecchio, contattare innanzitutto il proprio rivenditore o l'assistente di sistema.

La dichiarazione di conformità completa può essere consultata al seguente indirizzo Internet: <u>http://www.avaya.de/gcm/emea/de/includedcontent/conformity.htm</u> oppure si può cercare nell'indice alla voce "Conformity".

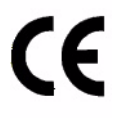

#### Termini di licenza

#### Licenza

UTILIZZANDO O INSTALLANDO IL PRODOTTO, l'utente finale accetta le CONDI-ZIONI GENERALI DI LICENZA che possono essere consultate ALLA PAGINA INTERNET

#### http://support.avaya.com/LicenseInfo/

. ("CONDIZIONI GENERALI DI LICENZA").

Se non si desidera accettare le condizioni di licenza succitate, è possibile restituire il prodotto entro dieci (10) giorni dalla consegna, dietro restituzione del prezzo di acquisto. OLTRE ALLE CONDIZIONI GENERALI DI LICENZA, SONO VALIDE LE SEGUENTI NORME DI LICENZA E LIMITAZIONI RELATIVE AL PRODOTTO.

Avaya garantisce all'utente finale una licenza nell'ambito delle tipologie descritte di seguito. Il numero ammesso relativo alle licenze e alle singole prestazioni per le quali è concessa licenza, è pari a uno (1), posto che nella documentazione o in qualsivoglia materiale in possesso del cliente finale non sia indicato un numero differente di licenze o di singole prestazioni. Per "computer assegnato" s'intende un computer singolo e autonomo. Per "server" s'intende un computer assegnato, che funge da calcolatore centrale per un software applicativo al quale si accede da diversi computer. Per "software" s'intende una serie di programmi per computer scritti in forma leggibile per un calcolatore (Objekt Code), per i quali esiste una licenza originale da parte di Avaya e che vengono utilizzati dall'utente finale come prodotti autonomi o

come programmi preinstallati all'interno dell'hardware. Per "hardware" s'intende una serie di prodotti hardware standard che sono stati venduti a suo tempo da Avaya e che vengono utilizzati dall'utente finale.

#### Tipo(i) di licenza:

Licenza concessa a un sistema/più sistemi (DS). All'utente finale è concesso installare ed utilizzare il software soltanto su un computer assegnato, posto che nella documentazione o su qualsivoglia materiale in possesso del cliente finale non sia espressamente indicato un numero differente di computer assegnati. Avaya ha il diritto di richiedere una identificazione del/dei computer assengnati con l'indicazione del tipo, del numero d'identificazione, della chiave per la prestazione, dell'ubicazione e di altre specifiche ovvero di richiedere che l'utente finale fornisca tali dati mediante sitemi elettronici che sono stati appositamente concepiti da Avaya.

#### Componenti di parti terze

Determinati programmi software o parti degli stessi, contenuti nel prodotto, possono a loro volta contenere dei software che sono stati commercializzati sulla base di accordi stipulati tra parti terze ("Componenti di parti terze"). Tali accordi possono contenere delle disposizioni che estendono o limitano i diritti di utilizzo di alcune parti di questo prodotto ("Disposizioni di parti terze"). Le informazioni circa l'identificazione dei componenti di parti terze o circa le disposizioi applicabili alle parti terze, sono disponibili alla pagina internet di Avaya:

http://support.avaya.com/ThirdPartyLicense/

#### A quale impianto è allacciato il telefono?

È possibile stabilire nel modo seguente a quale impianto telefonico è allacciato il telefono:

Durante la conversazione o a ricevitore alzato premere il tasto Menu: Solo se il vostro telefono è collegato al Server di comunicazione Integral 55, compare ora il menu Info servizio. Qui è possibile anche visionare ad esempio il tipo, il numero di ordinazione e la versione software. Con Integral 5 non appare nessun menu.

#### A quale impianto è allacciato il telefono (T3 IP)?

È possibile stabilire a quale impianto telefonico Avaya è allacciato il telefono, procedendo come segue:

#### Se non si è ancora registrati:

Se il telefono è collegato all'Integral 5, appare una finestra di registrazione in cui si deve immettere il proprio numero interno e il proprio PIN. Se il telefono è allacciato al Communication Server Integral 55, non appare nessuna finestra di registrazione .

Se si è già registrati:

Durante la conversazione o a ricevitore alzato premere il tasto funzione "Menu": Solo se il vostro telefono è collegato al Communication Server Integral 55, compare ora il menu "Info di servizio". In esso potete visionare varie impostazioni IP.

#### Consigli sul luogo d'installazione

Si consiglia di impiegare per il telefono una base di appoggio antisdrucciolo, soprattutto su mobili nuovi o trattati con prodotti per la cura. Vernici o prodotti per la cura dei mobili a volte contengono sostanze emollienti a causa delle quali i piedini dell'apparecchio potrebbero lasciare tracce indesiderate sulla superficie dei mobili. Avaya declina ogni responsabilità per danni di questo tipo.

#### Riparazioni

Eventuali riparazioni o interventi sull'apparecchio devono essere eseguiti unicamente da personale qualificato. Non aprire il telefono Aprendo il telefono si possono causare danni tali da metterlo fuori servizio.

#### Consultare assolutamente i seguenti capitoli del manuale

Consultare in ogni caso i seguenti capitoli del manuale. Qui vengono illustrati tutti i componenti del telefono. Vengono descritti tutti i comandi del telefono.

Panoramica sul telefono ( $\rightarrow$  pag. 9) Regole basilari per l'impiego ( $\rightarrow$  pag. 11)

• Questa barra di informazione si trova spesso alla fine di un capitolo. Essa contiene informazioni supplementari che aiutano a utilizzare meglio le funzioni.

#### Funzioni supplementari

Le funzioni contrassegnate da \* non rientrano nella fornitura standard del telefono.

È possibile che siano bloccate o che non siano disponibili altre funzioni, – in base al software di sistema utilizzato –. Per utilizzare le funzioni disabilitate, contattare il vostro assistente di sistema.

#### ...telefonare, ma comodamente

Le seguenti impostazioni possono essere effettuate subito o durante le prime telefonate:

- Il volume ( $\rightarrow$  pag. 68) della suoneria e del ricevitore all'ambiente circostante.
- Adattare il contrasto del display (→ *pag. 68*) alle condizioni di luce presenti nel proprio ambiente.
- Selezionare in quale Lingua (→ *pag.* 70) devono comparire i testi sul display. Sono disponibili le lingue tedesco, inglese e francese.
- Memorizzare i numeri di telefono utilizzati più frequentemente in una Rubrica (→ pag. 47). È possibile modificare personalmente le voci nella rubrica telefonica.

#### Manuale utente in altre lingue

Si desidera leggere le istruzioni del presente manuale utente in un'altra lingua? Tramite il sito Web del Supporto Avaya <u>http://support.avaya.com</u> è possibile accedere alla lista dei documenti. Controllare se la versione desiderata è disponibile per essere scaricata.

#### Smaltire in modo corretto i vecchi dispositivi - l'ambiente Vi ringrazia

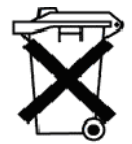

Questo simbolo contrassegna vecchi apparecchi elettrici ed elettronici che possono contenere sostanze pericolose per l'uomo e per l'ambiente. Ecco il motivo per cui non devono essere smaltiti insieme ai comuni rifiuti (domestici). Onde proteggere l'ambiente, sono stati creati dei punti di raccolta pubblici, idonei allo smaltimento di questi apparecchi elettrici ed elettronici.

Per evitare la diffusione di queste sostanze nell'ambiente e ridurre l'impatto sulle risorse naturali esiste anche la possibilità di aderire all'iniziativa per la restituzione di apparecchi vecchi Avaya. Nell'ambito di questa iniziativa, gli apparecchi vecchi vengono sottoposti ad un recupero dei materiali a regola d'arte, che permette il riciclaggio dei singoli componenti.

# Panoramica del T3 Compact

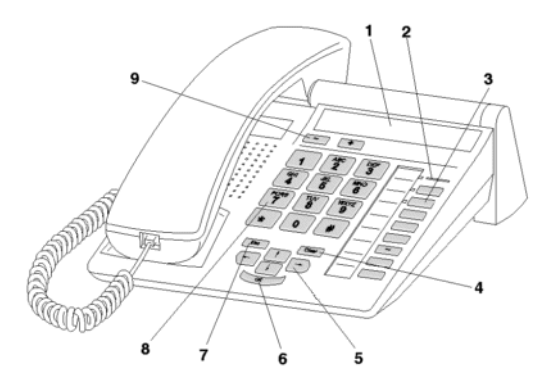

- 1 Display
- 2 Chiamata
- 3 Tasti funzione, alcuni con diodo luminoso
- 4 Tasto Clear
- 5 Tasti freccia per la navigazione sul display
- 6 Tasto OK
- 7 Tasto Escape
- 8 Tasti numerici con lettere
- 9 Tasti volume/contrasto

### Panoramica dei tasti

**1 2** ... **9 0** Tasti numerici con lettere: per la selezione di numeri telefonici e per la digitazione di codici e testi. L'etichettatura alfabetica permette la selezione per mezzo di lettere (numeri Vanity).

+ # Asterisco e cancelletto: Per attivare le funzioni speciali

Escape: Per interrompere il collegamento corrente durante una conversazione Altrimenti viene interrotta un'immissione(nel display viene visualizzato il livello di menu superiore successivo).

Clear: per cancellare il carattere su cui si trova il cursore. Se il cursore si trova dopo l'ultimo carattere, sarà quest'ultimo ad essere cancellato.

If IF Freccia su/giù: Per spostare il cursore sul display verso l'alto o verso il basso.

Per aumentare o diminuire il volume o il contrasto.

Freccia sinistra / destra: Per spostare il cursore sul display verso sinistra o verso destra.

Immissione: Per richiamare la voce di menu selezionata o per confermare un'immissione.

Tasti funzione:

- 4 tasti funzione liberamente programmabili accanto al tastierino numerico, di cui 2 dotati di diodo luminoso.
- 4 tasti funzione a programmazione fissa: Ascol.amplif./Vivavoce, menu, ripetizione selezione e richiamata.
- L'assegnazione standard dei tasti funzione è stampata sulle targhette allegate.

# Regole basilari per l'impiego

Con l'aiuto del menu è possibile selezionare e attivare la maggior parte delle funzioni. Per semplificare l'impiego si possono assegnare le funzioni usate di frequente ai tasti funzione. Al momento della consegna ad alcuni tasti sono già attribuite determinate funzioni.

#### Selezione delle funzioni nel menu

Premere il tasto funzione "Menu".

I oppure I Navigare fino alla voce di menu desiderata.

Confermare la selezione. Viene visualizzata la funzione selezionata. In molti casi viene visualizzato anche un sottomenu. È possibile sfogliare il menu secondario esattamente come il menu principale.

- Delle frecce nel display mostrano come poter sfogliare:
  - → Potete richiamare un sottomenu per questa voce di menu.
  - 1 I Altri voci di menu possono essere visualizzate sfogliando in su e/o in giù.
- · Le funzioni che sono disponibili sui tasti funzione non appaiono più nel menu.
- Tutte le funzioni sono riportate nella Panoramica dei menu (→ pag. 127).

#### Interruzione o conclusione di una procedura

In caso di errore nell'immissione o nell'impostazione:

**wei** premere (anche più volte) per interrompere la procedura. Si accede nuovamente al livello di menu superiore o al display in stand-by.

- · Con il tasto Escape non è possibile ripristinare le seguenti impostazioni:
  - modifiche alle assegnazioni di tasti funzione.
  - · Impostazioni che sono state modificate con il tasto OK.

#### Il display è un prezioso aiuto

Le indicazioni del display guidano passo per passo all'impiego del telefono. Il display fornisce molte informazioni, p. e. sull'attuale telefonata.

Il numero di telefono di ciascun utente ISDN esterno viene visualizzato sul display, sempre che l'utente non abbia disattivato la trasmissione del numero. Ciò consente di vedere chi sta chiamando. Se il nome e il numero dell'utente chiamante sono memorizzati nella rubrica telefonica personale, ogni chiamata viene seguita dall'indicazione del nome dell'utente.

# Regole basilari per l'impiego

#### Indicazioni del display in stand-by

Il display in stand-by indica:

- · il proprio nome e numero di telefono
- data ed ora
- · un riferimento a nuove immissioni nella lista chiamate
- una freccia, se vi sono messaggi di stato sul telefono

#### Messaggi di stato

**4712 24.12. 17.15** ↓

e vi sono messaggi sullo stato del telefono,viene visualizzata una freccia accanto all 'ora. Un messaggio sullo stato del telefono viene generato se

- vi sono informazioni importati (ad esempio una nuova immissione nella lista delle chiamate) o
- · se sono state attivate funzioni speciali (ad esempio sono stati disattivati gli squilli).

I messaggi vengono ordinati nel menu di stato. È possibile richiamare direttamente da un messaggio di stato la relativa voce di menu, ad es. per modificare le impostazioni.

I per navigare sino al messaggio di stato desiderato.

Confermare la selezione.

Con il tasto Escape è possibile disattivare temporaneamente i messaggi di stato visualizzati.

## Regole basilari per l'impiego

#### Immissione di un testo

È possibile inserire con i tasti numerici anche lettere e caratteri, ad es. per i nomi della rubrica telefonica personale. Le lettere si trovano sui tasti numerici. Il telefono commuta automaticamente sull'inserimento di lettere e simboli, quando è necessario.

Esempio: immissione del nome "JOHN:

**5** Premere una volta il tasto JKL. Sul display appare J. Attendere brevemente finché il cursore non si sposta a destra.

**16 16 16 Tre volte il tasto MNO. Sul display appare JO. Attendere brevemente finché il cursore non si sposta a destra.** 

Due volte il tasto GHI. Sul display appare JOH. Attendere brevemente finché il cursore non si sposta a destra.

6 Due volte il tasto MNO. Sul display appare JOHN.

#### Cancellazione delle lettere

we per cancellare il carattere su cui si trova il cursore. Se il cursore si trova dopo l'ultimo carattere, sarà quest'ultimo ad essere cancellato.

#### Per commutare tra lettere maiuscole e minuscole

# Premere il tasto per passare da lettere maiuscole a minuscole e viceversa.

#### Inserimento caratteri speciali

Non tutti i caratteri possibili si trovano sui tasti numerici. Cercate nella Tabella dei caratteri<br/>  $(\rightarrow pag. 126)$ .

## Messa in funzione del telefono (solo T3 IP)

Vi preghiamo di osservare le seguenti indicazioni durante la messa in funzione di un telefono IP.

#### Indice

Allacciamento del telefono e collegamento ( $\rightarrow$  pag. 15) Selezionare la lingua per la procedura di collegamento e per le impostazioni IP ( $\rightarrow$  pag. 15) Logout dal telefono ( $\rightarrow$  pag. 16)

· Le impostazioni specifiche IP sono descritte in capitoli separati.

### Messa in funzione del telefono (solo T3 IP)

#### Allacciamento del telefono e collegamento

Dopo l' allacciamento alla LAN (Local Area Network) e all' alimentazione di energia elettrica (solo se il telefono non viene alimentato dalla LAN), sul telefono si attiva prima il software e poi si avvia automaticamente la ricerca del gatekeeper (responsabile per l' autorizzazione all' accesso). Di norma il gatekeeper viene trovato. In questo caso appare la finestra di collegamento:

2 ... 9 Inserire il numero interno.

I sfogliare fino alla voce di menu PIN.

0 0 0 Inserire il PIN. L' impostazione in fabbrica è "0000".

Confermare la selezione. Al termine compare il display in stand-by. Ora siete raggiungibili anche al numero telefonico che avete immesso (numero interno).

- · E' possibile modificare la lingua per la procedura di collegamento.
- Il PIN per il collegamento è identico al PIN con cui è possibile sbloccare il telefono bloccato. Il PIN può essere modificato nel menu Blocco.
- Se avete interrotto una procedura di collegamento (abbandono della finestra di collegamento con il tasto Escape), per poter prima eseguire/visualizzare impostazioni del menu, è poi possibile effettuare nuovamente il collegamento alla voce di menu Gestione utenti.

#### Selezionare la lingua per la procedura di collegamento e per le impostazioni IP

Se il telefono non è stato ancora collegato, è possibile scegliere tra 6 lingue diverse (tedesco/inglese/francese/italiano/spagnolo/olandese):

Premere il tasto funzione "Menu".

I sfogliare fino alla voce di menu Modifica lingua.

Confermare la selezione.

I selezionare la lingua desiderata, p e. Inglese.

Confermare la selezione.

 Quando il telefono viene messo in servizio per la prima volta, è possibile selezionare la lingua desiderata anche in altri modi: Quando appare la finestra di collegamento, premere due volte il tasto Escape. Ora appare "D/GB/F/I/E/NL. Selezionare quindi la lingua desiderata. Dopo che la lingua è stata modificata, "D/ GB/F/I/E/NL" scompare.

## Messa in funzione del telefono (solo T3 IP)

#### Scollegamento dal telefono

Se si desidera scollegarsi dal telefono:

- Premere il tasto funzione "Menu".
- **I** sfogliare sino alla voce di menu Scollegamento.

Confermare la selezione. Ora siete scollegati da questo telefono. Adesso può collegarsi un altro utente.

### Accettare chiamate

È possibile sganciare il ricevitore e parlare con la persona che chiama, come di consueto.

Se viene chiamato un altro utente all' interno dell' impianto, è possibile prelevare la chiamata dal proprio telefono (pick up).

Inoltre è anche possibile accettare chiamate con il tasto Ascolto amplificato/Vivavoce e successivamente telefonare con il ricevitore deposto.

È possibile impostare il telefono in modo tale da ricevere automaticamente le chiamate interne con la funzione vivavoce. In questo caso non è più necessario sganciare il ricevitore, ma si può parlare immediatamente con il chiamante (Vivavoce automatico per chiamata in entrata ( $\rightarrow$  pag. 80)).

È anche possibile non rispondere immediatamente alle chiamate, bensì metterle momentaneamente in attesa. In questo modo si può concludere una procedura di comando già iniziata (p. e. modificare una registrazione della rubrica telefonica).

Le chiamate esterne in attesa possono essere deviate verso posti di inoltro preconfigurati (Inoltro chiamata).

#### Indice

Quando si riceve una chiamata ( $\rightarrow$  pag. 18) La chiamata viene fatta ad un altro telefono (intercettazione/pick up) ( $\rightarrow$  pag. 18) Accettare la chiamata per un partner ( $\rightarrow$  pag. 18) Chiamata durante una conversazione (seconda chiamata) ( $\rightarrow$  pag. 18) Chiamata durante una programmazione ( $\rightarrow$  pag. 19) Inoltro chiamata ( $\rightarrow$  pag. 19)

### Accettare chiamate

#### Se state ricevendo una chiamata

A questo punto squilla il vostro telefono. Il display segnala una chiamata.

Sollevare il ricevitore.

- · Telefonare senza ricevitore: Premere il tasto funzione "Vivavoce/Ascolto amplif".
- Viene visualizzato il numero o il nome selezionato dal chiamante, per esempio se si riceve una chiamata deviata.
- Se l'interlocutore non deve sentire quello che viene detto nella stanza, è possibile premere il tasto funzione "Muto". Premendo nuovamente questo tasto, l'interlocutore può sentire nuovamente.

#### La chiamata viene fatta ad un altro telefono (intercettazione/pick up)

Un altro telefono suona.

Premere il tasto funzione "Menu".

I Navigare sino alla voce di menu Intercettazione.

Confermare la selezione. Viene visualizzata una lista di chiamate in attesa.

I Navigare sino alla chiamata che si desidera intercettare.

Confermare la selezione.

Sollevare il ricevitore.

#### Accettare chiamata per un partner

Se avete assegnato un partner a un tasto funzione (Assegnazione di partner ai tasti ( $\rightarrow$  pag. 73)):

Un partner riceve una chiamata.

Premere il tasto funzione assegnato al partner chiamato. Il telefono squilla.

Sollevare il ricevitore.

#### Chiamata durante una conversazione (seconda chiamata)

Si sta parlando al telefono. Giunge una seconda chiamata. Viene emesso un singolo tono chiamata. Il chiamante viene visualizzato alla voce di menu superiore.

Accettare chiamata. Il primo utente attende e non sente la conversazione con il secondo utente.

1\_\_\_\_\_

### Accettare chiamate

#### Chiamata durante una procedura di programmazione

Ricevete una telefonata, ma prima di rispondere desiderate terminare una procedura di comando già iniziata. State effettuando una programmazione. Ricevete una chiamata.

🞚 Navigare sino alla voce di menu Chiamata in attesa.

Confermare la selezione. È possibile proseguire con la programmazione. A conclusione della procedura viene segnalata la chiamata in attesa.

#### Deviazione a tempo

Si riceve una chiamata esterna e si desidera deviare il chiamante verso un posto di inoltro:

Navigare sino alla voce di menu Inoltro.

Confermare la selezione. La telefonata viene inoltrata ai posti di inoltro.

· I posti di inoltro devono essere impostati nell'impianto telefonico.

L' utente può telefonare come di consueto effettuando chiamate interne ed esterne al proprio impianto: Selezionare direttamente il numero diretto o il numero telefonico esterno.

È possibile selezionare nuovamente gli ultimi cinque numeri telefonici esterni (ripetizione della selezione) e selezionare numeri telefonici usati frequentemente con tasti funzione.

Se non si raggiunge un interlocutore esterno, è possibile effettuare automaticamente la selezione del numero telefonico fino a 10 volte.

Se una linea interna è occupata oppure se tutte le linee principali sono occupate, è possibile farsi richiamare automaticamente non appena la linea è di nuovo libera.

In caso di comunicazioni urgenti è possibile inserirsi in una conversazione di terzi all' interno dell' impianto.

Se l' interlocutore esterno non deve vedere chi lo sta chiamando, è anche possibile effettuare la chiamata anonimamente.

#### Indice

Chiamare un numero interno dell' impianto ( $\rightarrow$  pag. 21) Chiamare un numero telefonico esterno all' impianto ( $\rightarrow$  pag. 21) Chiamata premendo un tasto ( $\rightarrow$  pag. 22) Ripetizione selezione ( $\rightarrow$  pag. 23) Ripetizione automatica del numero telefonico ( $\rightarrow$  pag. 23) Quando è occupato (richiamata automatica) ( $\rightarrow$  pag. 24) Cancellare la richiamata automatica ( $\rightarrow$  pag. 24) Richiamata linea ( $\rightarrow$  pag. 24) Inserirsi in una conversazione di terzi (inclusione)\* ( $\rightarrow$  pag. 25) Sollecito ( $\rightarrow$  pag. 25) Chiamata anonima ( $\rightarrow$  pag. 25) Postselezione DTMF a toni ( $\rightarrow$  pag. 25)

 Alcuni impianti telefonici, per le chiamate esterne, richiedono un particolare numero identificativo da selezionare prima, il cosiddetto prefisso urbano. Talvolta è necessario inserire anche una breve pausa, la cosiddetta pausa di selezione. Per informazioni più precise, rivolgersi al gestore del proprio impianto di telecomunicazione.

#### Chiamare un numero interno dell'impianto

0....9 Digitare il numero telefonico.

Sollevare il ricevitore.

- Naturalmente è anche possibile sollevare prima il ricevitore e poi digitare il numero. In questo caso però non è più possibile effettuare una correzione in caso di digitazione errata.
- Se attivate Selezione diretta (→ *pag.* 82) potete ancora correggere eventuali errori prima di effettuare la selezione.

#### Chiamata esterna al proprio impianto telefonico

Digitare il prefisso urbano, ad esempio 0.

0 ... 9 Digitare il numero di chiamata.

Sollevare il ricevitore.

- Invece di comporre il prefisso urbano potete anche premere un tasto linea.
- Se selezionateLinea alla selez. (→ pag. 77) dovete comporre solamente il numero telefonico esterno.

#### Presentarsi con determinati numeri telefonici\*

Se l'apparecchio è debitamente configurato, sarà possibile, prima di ogni chiamata esterna, selezionare un numero con il quale presentarsi all'utente chiamato (CLIP, Calling Line Identification Presentation). Il numero può essere, ad esempio, quello del proprio "Servizio", "Centrale" o "Laboratorio".

Il numero che si desidera comporre viene visualizzato.

navigare sino alla voce di menu con il numero di chiamata di gruppo desiderato, ad es. selezione con 987654321.

### Sollevare il ricevitore.

Presso l'utente chiamato viene visualizzato il numero di telefono selezionato.

- Se al numero con il quale si desidera presentarsi è assegnato un nome, viene visualizzato il nome stesso.
- È possibile assegnare i numeri con i quali si desidera presentarsi ai tasti funzione (per la programmazione dei tasti funzione: vedi il manuale immissione di dati). Se in caso di chiamate esterne viene premuto uno di questi tasti funzione prima di sollevare il ricevitore, all'utente chiamato viene presentato il numero selezionato.
- Se è stato disattivato Visualizzazione del numero di telefono a distanza (→ pag. 81), non verrà proposto per la presentazione alcun numero.

#### Chiamata premendo un tasto

- Premere il tasto display o il tasto funzione corrispondente all'utente desiderato.
- Sollevare il ricevitore.
- Per i dettagli su come occupare un numero di telefono su un tasto meta, fare riferimento al capitololmpostazione delle funzioni/dei numeri telefonici sui tasti (→ pag. 71).

#### Ricomposizione

Potete riselezionare uno dei numeri di telefono esterni chiamati per ultimi.

Premere il tasto funzione "Ripetizione selezione".

E Cercare il numero di telefono desiderato, ad es. 06975051234.

Sollevare il ricevitore.

• Se è stato selezionato un numero particolare con il quale presentarsi all'utente chiamato, tale numero viene utilizzato anche per la ripetizione della selezione.

#### Ripetizione automatica del numero telefonico

Il collegamento esterno chiamato è occupato.

🞚 Navigare fino alla voce di menu Richiamata autom..

Confermare la selezione.

Abbassare il ricevitore. La selezione viene ripetuta a intervalli regolari fino a dieci volte.

- La funzione "Richiamata autom." può essere sfruttata solamente se telefonate attraverso una linea esterna digitale.
- Se si preme un tasto qualsiasi o si solleva il ricevitore la ripetizione automatica della selezione viene terminata.
- Il numero delle ripetizioni automatiche della selezione e il periodo di tempo fra due tentativi di chiamata possono essere impostati nel menu Impostazioni (→ pag. 78).

#### Quando è occupato (richiamata automatica)

Il numero selezionato è occupato. Nel menu compare la voce di menu Richiam.

I Navigare sino alla voce di menu Richiam.

Confermare la selezione.

👗 Abbassare il ricevitore. Non appena l'interno è libero il telefono squilla.

Sollevare il ricevitore, se il telefono suona. L'interno desiderato viene chiamato automaticamente dall'impianto telefonico.

 In caso di chiamate esterne la funzione "Richiam. autom." vi viene offerta solamente se il gestore della rete e il tipo di connessione dell'impianto supportano tale funzione.

#### Cancellazione richiamata automatica

Sul menu di stato:

- Navigare fino alla voce di menu Richiam. autom..
- Confermare la selezione.

#### **Richiamata linea**

Si desidera effettuare una chiamata esterna, ma tutte le linee principali sono occupate. Viene emessa l'informazione "Nessuna linea".

Premere il tasto funzione "Richiamata linea".

Abbassare il ricevitore. Non appena una linea si libera, il telefono suona e compare il messaggio "Richiamata linea".

Sollevare il ricevitore, se il telefono suona. È possibile selezionare il numero esterno desiderato.

• È necessario avere assegnato la funzione di richiamata linea a un tasto di funzione.

#### Inserirsi in una conversazione esterna (inclusione)\*

Si sta chiamando un utente interno. L'utente al momento è al telefono. Ci si desidera inserire nella conversazione:

Navigare sino alla voce di menu Inclus..

Confermare la selezione. Tutti gli interessati sentono un tono di inclusione. Ora si è inseriti nella conversazione ed è possibile comunicare con gli utenti.

- L'inclusione è possibile soltanto all'interno del proprio impianto. Essa deve essere abilitata per il proprio telefono e per il telefono riguardato. Se necessario contattare il Servizio Assistenza Avaya.
- Fine inclusione: Abbassare il ricevitore o premere il tasto Escape.

#### Sollecito

Si sta chiamando un utente interno. L'utente è occupato.

Navigare sino alla voce di menu Sollecito.

Confermare la selezione. La vostra telefonata viene nuovamente segnalata presso l'utente chiamato.

#### Chiamata Anonima

Sollevare il ricevitore.

Navigare sino alla voce di menu Chiamata anonima.

Confermare "Chiamata anonima". Alla prossima conversazione esterna il proprio numero di telefono non sarà trasmesso all'interlocutore.

· La "Chiamata anonima" deve essere supportata dal gestore di rete.

#### Postselezione DTMF a toni

Durante un collegamento esterno i tasti numerici premuti vengono inviati automaticamente come toni. Ad es. questo è necessario per interrogare la segreteria telefonica o le caselle vocali.

Durante una conversazione è possibile accettare un' altra chiamata (seconda chiamata ( $\rightarrow pag. 82$ )). È possibile alternare la conversazione con più interlocutori.

È possibile parlare contemporaneamente con due interlocutori (conferenza a tre).

È possibile inserire un nuovo interlocutore direttamente nella conferenza oppure telefonare per richiamata, per parlare prima da soli con lui.

#### Indice

Consultazione intermedia (richiamata) ( $\rightarrow$  pag. 27) Conversazione alternata con gli interlocutori (tasto di scambio) ( $\rightarrow$  pag. 27) Inoltrare un chiamante ( $\rightarrow$  pag. 27) Inoltrare un secondo chiamante ( $\rightarrow$  pag. 28) Conferenza - inserire partecipanti nella conversazione ( $\rightarrow$  pag. 28) Conferenza - inserire partecipanti nella conversazione mediante richiamata ( $\rightarrow$  pag. 29) Estensione della conferenza ad un altro partecipante ( $\rightarrow$  pag. 29) Collegare tra di loro i partecipanti alla conferenza ( $\rightarrow$  pag. 29) Terminare la conferenza ( $\rightarrow$  pag. 30)

#### Consultazione intermedia (richiamata)

Durante la telefonata:

Premere il tasto funzione "Richiamata Consultazione". L'interlocutore è in attesa e non può ascoltare.

0 ... 9 Digitare il numero di chi si vuole consultare. Eseguire la conversazione di richiamata.

Premere nuovamente il tasto funzione "Richiamata Consultazione". La conversazione di richiamata viene conclusa e si torna a parlare con il primo interlocutore.

• È possibile chiamare l'utente di richiamata anche con un tasto funzione, se quest'ultimo è stato impostato come tasto partner oppure ad esso è stato assegnato il suo numero di telefono (tasto Meta).

#### Conversazione alternata con due interlocutori (Scambio)

Si desidera parlare con un interlocutore in attesa (ad esempio 06975058):

Navigare sino alla voce di menu Torna a 06975058.

Confermare la selezione. Ora in attesa è l'altro interlocutore.

#### Inoltro di un chiamante

L'utente di conversazione desidera che la sua chiamata venga inoltrata:

Premere il tasto funzione "Richiamata Consultazione". L'interlocutore è in attesa e non può ascoltare.

0 ... 9 Digitare il numero a cui si vuole passare la telefonata.

Abbassare il ricevitore. L'utente di richiamata viene collegato al primo interlocutore.

 Non è necessario attendere fino a quando l'utente di richiamata accetta la conversazione.

#### Inoltro di un secondo chiamante

Si riceve una seconda chiamata durante una conversazione telefonica, ad esempio dal numero 06975058:

■ Navigare fino alla voce di menu Chiamata da 06975058.

Confermare la selezione. Il collegamento con il secondo chiamante è ora attivo. Il primo chiamante aspetta e non sente la conversazione.

Ora desiderate inoltrare la chiamata del secondo chiamante, ad esempio al numero 1234:

Premere il tasto funzione "Richiamata Consultazione".

1 2 3 4 Inserire il numero a cui ci si vuole collegare, in questo esempio 1234. A questo punto si può annunciare il chiamante. Il primo interlocutore è in attesa.

■ Navigare fino alla voce di menu Trasferta a 06975058.

Confermare la selezione. Si torna a parlare con il primo interlocutore.

#### Conferenza - Inserire i partecipanti nella conversazione

Durante la telefonata:

📕 Navigare fino alla voce di menu Conferenza con ....

Confermare la selezione.

**0** ... **9** Digitare il numero di telefono del secondo partecipante alla conferenza. Quando si è collegati all'utente, è possibile effettuare immediatamente una conversazione a tre.

- · Ogni utente può uscire dalla conferenza: riagganciare il ricevitore.
- · Il terzo utente chiamato non risponde:
  - Selezionare la voce di menu Interrompi e confermare per tornare al primo interlocutore oppure
  - · premere il tasto Escape per chiamare un altro interlocutore oppure
  - tramite la voce di menu Torna a utente ... ritornare al primo interlocutore.

#### Conferenza - Inserire i partecipanti nella conversazione mediante richiamata

Durante la conversazione (ad esempio con il numero 06975058):

Premere il tasto funzione "Richiamata Consultazione". L'interlocutore attende.

Digitare il numero di telefono del secondo partecipante alla conferenza. Quando è attivo il collegamento con questo partecipante è possibile iniziare la conferenza.

■ Navigare sino alla voce di menu Conferenza con 06975058.

Confermare la selezione.

- Ogni utente può uscire dalla conferenza: riagganciare il ricevitore.
- · Il terzo utente chiamato non risponde:
  - Selezionare la voce di menu Interrompi e confermare per tornare al primo interlocutore oppure
  - · premere il tasto Escape per chiamare un altro interlocutore oppure
  - tramite la voce di menu Torna a utente ... ritornare al primo interlocutore.

#### Estensione della conferenza a un altro utente

Mentre si conduce una conferenza telefonica:

■ Navigare sino alla voce di menu Ampliare conferenza.

Confermare la selezione.

0 ... 9 Digitare il numero di telefono del nuovo utente.

Quando si è collegati all'utente, è possibile parlare immediatamente con tutti i partecipanti alla conferenza.

- È possibile creare conferenze con fino a 9 utenti interni.
- Alle conferenze con partecipanti esterni possono partecipare sempre soltanto 3
  utenti.

#### Collegare tra di loro i partner della conferenza

Durante la conferenza:

📥 Abbassare il ricevitore.

#### Conclusione della conferenza

Durante la conferenza:

Tutti i partner:

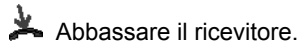

## Ascolto amplificato /Vivavoce

E' possibile attivare l' altoparlante del telefono per sentire la voce dell' interlocutore in tutta la stanza.

Inoltre è possibile effettuare chiamate in vivavoce. In questo caso non è necessario sganciare il ricevitore. È inoltre possibile inserire il modo vivavoce anche nel corso di una telefonata, continuando così a parlare con il ricevitore deposto.

#### Indice

Amplificare la voce dell' interlocutore (ascolto amplificato) ( $\rightarrow$  pag. 32) Effettuare una chiamata con il ricevitore deposto (Vivavoce) ( $\rightarrow$  pag. 32) Continuare a telefonare con vivavoce a ricevitore sollevato ( $\rightarrow$  pag. 32) Vivavoce - continuare la conversazione con il ricevitore ( $\rightarrow$  pag. 33) Vivavoce - terminare la conversazione ( $\rightarrow$  pag. 33) Suggerimenti per ascolto amplificato e vivavoce ( $\rightarrow$  pag. 33)

### Ascolto amplificato /Vivavoce

#### Amplificazione della voce dell'interlocutore (ascolto amplificato)

Mentre si telefona con il ricevitore sollevato:

Premere il tasto funzione "Vivavoce/Ascolto Amplif." (il diodo luminoso si accende). In tutta la stanza è udibile la voce dell'interlocutore tramite l'altoparlante integrato nell'alloggiamento.

- I tasti "+" e "-" consentono di impostare il volume degli altoparlanti.
- L'altoparlante può essere nuovamente disattivato (diodo luminoso spento) azionando due volte il tasto funzione "Vivavoce/ Ascolto Amplif".

#### Effettuare una chiamata con il ricevitore abbassato (vivavoce)

0 ... 9 Digitare il numero telefonico.

Premere il tasto funzione "Ascol. amplif/Vivavoce" (il diodo luminoso lampeggia).

Quando l'interlocutore risponde è possibile sentirlo in modo amplificato nella stanza e si può parlare tenendo il ricevitore abbassato.

- Quando è attivata la funzione vivavoce, il diodo luminoso vicino al tasto funzione lampeggia.
- Se si desidera effettuare una chiamata con la funzione vivavoce, è possibile selezionare il numero anche dalla lista delle chiamate o dalla lista di ripetizione chiamate.
- Se attivate Selezione diretta (→ *pag. 82*) dovete prima premere il tasto "Vivavoce/ Ascolto Amplif" e poi inserire il numero di telefono.

#### Continuare a telefonare con il vivavoce e il ricevitore abbassato

Durante la telefonata:

Premere due volte il tasto funzione "Vivavoce/Ascolto Amplif" (il diodo luminoso lampeggia).

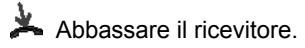

È possibile sentire l'interlocutore in modo amplificato nella stanza e parlare tenendo il ricevitore abbassato.

## Ascolto amplificato /Vivavoce

#### Vivavoce - Continuazione della conversazione con il ricevitore

Mentre si telefona in vivavoce:

Sollevare il ricevitore (il diodo luminoso si spegne).

#### Vivavoce - conclusione della conversazione

Durante la telefonata in vivavoce con ricevitore deposto:

- Premere il tasto funzione "Ascol.amplif/Vivavoce" (il diodo luminoso si spegne).
- È possibile concludere la conversazione anche con il tasto Escape.

#### Consigli per ascolto amplificato e vivavoce

Non sapete con precisione se sia innestato l'ascolto amplificato o la funzione vivavoce? Al riguardo un paio di semplici consigli:

- Se il ricevitore non è abbassato, commutare con il tasto funzione "Viva voce/ Ascolto Amplif" sempre fra ascolto amplificato (diodo luminoso acceso), vivavoce (diodo luminoso lampeggiante) e telefonata normale (diodo luminoso spento). In tal modo la conversazione non viene mai conclusa.
- Se tuttavia il ricevitore è deposto, la conversazione si conclude quando viene premuto un tasto!

# Uso della lista delle chiamate

Se non si risponde ad una chiamata esterna, questa viene memorizzata nella lista delle chiamate con l' ora e la data. È possibile visualizzare la lista in qualsiasi momento e richiamare i numeri in essa contenuti.

È possibile memorizzare nella lista delle chiamate anche altre registrazioni, come p.e. chiamate interne o conversazioni con chiamanti esterni.

È possibile far cancellare automaticamente delle registrazioni dopo un tempo preimpostato.

La lista indica le ultime 10 registrazioni.

Simboli nella lista delle chiamate ( $\rightarrow$  pag. 35) Selezionare una registrazione dalla lista delle chiamate ( $\rightarrow$  pag. 36) Cancellare una registrazione ( $\rightarrow$  pag. 36) Cancellare tutte le registrazioni ( $\rightarrow$  pag. 36) Cancellare automaticamente registrazioni ( $\rightarrow$  pag. 37) Registrazioni supplementari nella lista delle chiamate ( $\rightarrow$  pag. 38)

## Uso della lista delle chiamate

#### Simboli nella lista delle chiamate

Esempio di immissione nella lista chiamate:

| ! | 06975056666                | 12.06. | 17:13          | 2* |                                                                                                    |
|---|----------------------------|--------|----------------|----|----------------------------------------------------------------------------------------------------|
| ٠ | i-Liszt                    | 11.06. | 08:21          |    |                                                                                                    |
| ۲ | 0691234567                 | 11.06. | 06 <b>:</b> 31 |    |                                                                                                    |
| ٠ | Bach $\rightarrow$ 7505606 | 11.06. | 07.55          |    |                                                                                                    |
|   |                            |        |                |    |                                                                                                    |
|   |                            |        |                |    | Significato                                                                                                    |
| ! |                            |        |                |    | Nuova immissione non ancora visionata                                                                                           |
| * |                            |        |                |    | Immissione già visualizzata una volta                                                                                           |
| ۲ |                            |        |                |    | Conversazione tenuta con un chia-<br>mante esterno                                                                              |
|   | 06975056666                |        |                |    | Numero telefonico del chiamante                                                                                                 |
|   | Liszt                      |        |                |    | Nome del chiamante                                                                                                    |
|   | i-                         |        |                |    | Identificazione di una chiamata interna                                                                                         |
|   |                            | 11.06. | 06 <b>:</b> 31 |    | Giorno e ora dell'ultima chiamata                                                                                               |
|   |                            |        |                | 2* | L'utente ha chiamato due volte                                                                                                  |
|   | Bach →<br>75056066         |        |                |    | Utente e numero che ha chiamato                                                                                                 |
|   | i-Wagner → 14              |        |                |    | Con deviazione chiamate sul pro-<br>prio telefono: Utente e numero di<br>telefono che ha effettuato la devia-<br>zione chiamate |
|   |                            |        |                |    |                                                                                                    |

- Immissioni molto lunghe non rientrano completamente nel display. Con i tasti freccia destro e sinistro è possibile vedere l'immissione completa della lista chiamate.
- È possibile registrare una immissione della lista chiamate ( $\rightarrow$  pag. 50) nella rubrica.

٦

### Uso della lista delle chiamate

#### Selezione di un'immissione della lista chiamate

Premere il tasto funzione "Lista chiamate".

E Cercare la voce desiderata, per es.0069123456.

Sollevare il ricevitore.

- Se viene richiamato un utente dalla lista delle chiamate e si ha una conversazione, la registrazione nella lista delle chiamate viene automaticamente cancellata.
- Se nella rubrica telefonica sono registrati nome e numero telefonico del chiamante, nella lista delle chiamate verrà riportato il nome al posto del numero di telefono.
- In caso di richiamata dalla lista delle chiamate, presentarsi all'utente chiamato sempre con il numero da lui composto.

#### Cancellazione di un'immissione

- Premere il tasto funzione "Lista chiamate".
- Navigare fino all'immissione che desiderate cancellare, ad es. 0069123456.
- Cancellare l'immissione.
- Se viene richiamato un utente dalla lista delle chiamate e si ha una conversazione, l'immissione nella lista delle chiamate viene automaticamente cancellata.

#### Cancellazione di tutte le immissioni

- Premere il tasto funzione "Lista chiamate".
- I Navigare sino alla voce di menu Canc. tutte le immiss..
- Confermare la selezione.
## Uso della lista delle chiamate

#### Cancellazione automatica di immissioni

È possibile impostare la cancellazione automatica delle immissioni della lista chiamate dopo un determinato tempo. Singole immissioni possono essere protette dalla cancellazione. ( $\rightarrow$  pag. 37).

Premere il tasto funzione "Menu".

■ Navigare sino alla voce di menu Impostazioni.

Confermare la selezione.

Navigare sino alla voce di menu Applicazioni.

Confermare la selezione.

■ Navigare fino alla voce di menu ... cancellare dopo: . Sul bordo destro della finestra potete vedere il tempo al cui scadere vengono cancellate automaticamente le nuove immissioni della lista chiamate.

Eventualmente premere ripetutamente, fino a che non appare il tempo desiderato.

Iscire dal menu. La nuova impostazione è memorizzata.

- La nuova impostazione riguarda solamente le **nuove** immissioni nella lista delle chiamate e non influisce sulle immissioni precedenti.
- Potete selezionare i seguenti tempi: 10 minuti, 1 ora, 1 giorno, 1 settimana, 1 mese o "dis.".

#### Protezione di singole registrazioni da cancellazione automatica

Se avete impostato "Cancellazione automatica registrazioni":

Premere il tasto funzione "Lista delle chiamate".

■ sfogliare fino alla registrazione che desiderate proteggere, ad esempio 0069123456.

Confermare la selezione.

Is fogliare fino alla voce di menu non cancellare automaticamente.

Confermare la selezione. Da questo momento questa registrazione non sarà cancellata automaticamente.

# Uso della lista delle chiamate

#### Immissioni ulteriori nella lista chiamate

È possibile decidere di registrare nella lista chiamate ulteriori immissioni:

- chiamate interne a cui non viene risposto: Menu: "Impostazioni > Applicazioni > Lista chiam. int. #"
- conversazioni che sono state tenute con chiamanti esterni: Menu: "Impostazioni > Applicazioni > Lista chiamate \"
- Chiamate a deviazione impostata: Menu: "Impostazioni > Applicazioni > Chiamata dev.".
  Impostazione (A+B): Le chiamate non accettate vengono registrate nella lista delle chiamate del numero selezionato e del numero di deviazione della chiamata.
  Impostazione (B): Le chiamate non accettate vengono registrate soltanto nella lista delle chiamate del numero di deviazione (impostazione standard).
  Impostazione (A): Le chiamate non accettate vengono registrate soltanto nella lista delle chiamate del numero selezionato.

È possibile deviare le chiamate in arrivo verso un altro collegamento. Questo può essere impostato per il proprio telefono e anche per telefoni terzi.

È possibile deviare le chiamate anche verso il proprio telefono.

In tal modo si può decidere per ciascuna delle varianti,

- se questo deve avvenire sempre,
- · solo quando il telefono è occupato
- oppure soltanto se nessuno risponde al telefono dopo un certo periodo di tempo.

È possibile fare segnalare una chiamata in arrivo contemporaneamente sul proprio apparecchio e su un telefono esterno (Twinning), per esempio sul proprio telefono cellulare GSM.

Tutte le deviazioni di chiamata possono essere impostate e modificate anche dall'esterno dell'impianto telefonico.

#### Indice

Deviazione di chiamate per il proprio apparecchio ( $\rightarrow$  pag. 40) Deviazione di chiamate al proprio apparecchio ( $\rightarrow$  pag. 41) Deviazione di chiamate per un altro telefono<sup>\*</sup> ( $\rightarrow$  pag. 42) Segnalazione chiamata su due telefoni (Twinning) ( $\rightarrow$  pag. 43) Disattiv. della deviaz. ( $\rightarrow$  pag. 43) Modifica remota della deviazione chiamate<sup>\*</sup> ( $\rightarrow$  pag. 44) Deviazione fascio<sup>\*</sup> ( $\rightarrow$  pag. 46) Deviazione chiamate modifica fascio<sup>\*</sup> ( $\rightarrow$  pag. 46)

• Il tempo con cui deve avere luogo la deviazione chiamate "a tempo" viene impostato in modo generale per l'impianto (0 - 300 secondi).

#### Deviazione di chiamate per il proprio apparecchio

Premere il tasto funzione "Deviazione chiamate".

1 2 3 4 Inserire il numero di telefono a cui desiderate trasferire le chiamate, ad es. a 1234. Davanti ad un numero di telefono esterno dovete comporre inoltre un prefisso (solitamente lo "0").

🗷 Navigare sino alla voce di menu immediata (a tempo, su occupato).

Confermare la selezione. Sul display compare l'indicazione di stato Deviaz. a 1234 . Oltre a ciò viene visualizzato un simbolo a forma di orologio per la deviazione chiamate "a tempo" oppure una B per la deviazione chiamate "su occupato".

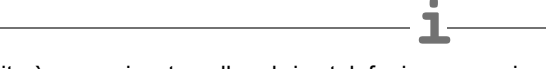

- Se il numero di telefono inserito è memorizzato nella rubrica telefonica, esso viene automaticamente sostituito dal nome del relativo utente.
- Invece di inserire il numero utente è possibile premere anche un relativo tasto di selezione preordinata o tasto partner.
- Attenzione:È possibile impostare dei numeri di telefono per i quali il telefono squilla anche se è attivata la funzione "Rinvio chiamata a, subito" (istruzioni nell' Elenco filtro chiamate (→ pag. 87)).

#### Deviazione di chiamate al proprio apparecchio

Premere il tasto funzione "Menu".

Navigare sino alla voce di menuTrasf. chiamata.

Confermare la selezione.

Navigare sino alla voce di menuDeviaz. da.

Confermare la selezione.

1 2 3 4 Digitare il numero di telefono interno dell'utente per il quale si desidera impostare una deviazione delle chiamate sul proprio apparecchio telefonico, ad es. da 1234.

🞚 Navigare sino alla voce di menuimmediata (a tempo, su occupato).

Confermare la selezione. Sul display in stand-by viene visualizzato lo statoDeviaz. da 1234-. Oltre a ciò viene visualizzato un simbolo a forma di orologio per la deviazione chiamate "a tempo" oppure una B per la deviazione chiamate "su occupato".

- Se il numero di telefono inserito è memorizzato nella rubrica telefonica, esso viene automaticamente sostituito dal nome del relativo utente.
- Invece di inserire il numero utente è possibile premere anche un relativo tasto di selezione preordinata o tasto partner.
- Se si riceve una chiamata deviata, viene visualizzato anche il numero che il chiamante ha composto.

#### Deviazione di chiamate per un altro telefono\*

Premere il tasto funzione "Menu".

I sfogliare fino alla voce di menu Deviazione chiamate.

Confermare la selezione.

Isfogliare fino alla voce di menu Deviaz. per.

Confermare la selezione.

1 2 3 4 digitare il numero telefonico interno dell' utente per il quale si desidera impostare una deviazione delle chiamate sul proprio telefono, p.e. da 1234.

Acquisizione immissione.

digitare il numero telefonico interno o esterno dell' utente a cui deviare le chiamate, p.e. 4712. Prima di un numero telefonico esterno dovete comporre un prefisso (solitamente "0").

🞚 sfogliare sino alla voce di menu subito (a tempo, se occupato).

Confermare la selezione. Viene visualizzata la deviazione chiamate attivata.

Iscire dal menu.

Sul display di entrambi gli utenti interessati appaiono le indicazioni di stato Deviaz. a 4712- ovvero Deviaz. da 1234-. Inoltre è visualizzata l'icona orologio per la deviazione delle chiamate "a tempo" oppure una B per la deviazione delle chiamate "se occupato".

- Se i numeri telefonici inseriti sono memorizzati con nome nella rubrica telefonica, sono automaticamente sostituiti dal nome del corrispondente utente.
- Invece di inserire il numero telefonico, è possibile premere anche un corrispondente tasto di destinazione o tasto partner.

#### Segnalazione chiamata su due telefoni (Twinning)

Premere il tasto funzione "Menu".

🞚 Navigare sino alla voce di menu Trasf. chiamata.

Confermare la selezione.

Navigare sino alla voce di menu Deviaz. a.

Confermare la selezione.

**0** ... **4** Immettere il prefisso (solitamente lo "0") e il numero del telefono esterno che deve squillare in caso di chiamata, ad es. 0012341234.

Navigare sino alla voce di menuTwinning.

Confermare la selezione.

Sul display viene visualizzato lo stato Twinning 0012341234.

Ora, quando il Suo telefono T3 viene selezionato, squilla anche il telefono esterno. È possibile rispondere alla chiamata da entrambi gli apparecchi.

- Se il numero di telefono inserito è memorizzato nella rubrica telefonica, esso viene automaticamente sostituito dal nome del relativo utente.
- Invece di inserire il numero utente è possibile premere anche un relativo tasto di selezione preordinata o tasto partner.
- Il Twinning e la deviazione di chiamata "su occupato" possono essere attivate contemporaneamente.

#### **Disattivazione deviazione/Twinning**

Sul menu di stato:

- 🞚 sfogliare sino alla deviazione desiderata, ad es. Deviaz. a: 1234-
- Cancella deviazione chiamate.

### Modifica deviazione/Twinning a distanza\*

È possibile telefonare dall'esterno all'impianto telefonico per modificare o registrare la deviazione chiamate o il Twinning del proprio apparecchio o di altri apparecchi. Ciò è possibile con ogni telefono dotato di selezione aggiuntiva DTMF.

### Chiamata all'impianto telefonico (allacciamento all'impianto telefonico)

0 6 9 7 5 0 5 Selezionare il numero telefonico dell'impianto da un telefono esterno, ad esempio 0697505.

B Digitare il numero telefonico dell'accesso a distanza, ad esempio 89. Come conferma viene emesso un segnale di selezione.

Selezionare ora l'utente per il quale si desidera modificare la deviazione delle chiamate o il Twinning:

# Selezione dell'utente per il quale deve essere modificata la deviazione delle chiamate

6 0 5 5 Immettere il numero telefonico dell'utente per il quale si intende modificare la deviazione chiamate.

1 2 3 4 Immettere il numero segreto PIN di 4 o 6 cifre dell'utente, ad es. 1234. Viene emesso un tono di selezione a titolo di conferma.

Ora proseguire con una delle seguenti tre varianti (a - c):

#### a) deviazione chiamate ad un altro telefono o mailbox (deviazione chiamate a, Twinning)

\* 7 1 Premere il tasto asterisco e 71.

1 Immettere il codice per la variante di deviazione, ad es. 1.

Codici per le varianti di deviazione chiamate:

1 = immediata - 2 = a tempo - 3 = su occupato - 4 = Twinning

o o 8 9 7 5 4 5 Digitare il numero di telefono interno o esterno a cui devono essere deviate le chiamate, per es. 00897543. Prima di un numero telefonico esterno dovete comporre un prefisso (solitamente lo "0").

# Premere il tasto "cancelletto". Viene emesso il segnale di conferma.

#### b) Deviazione di chiamate da un utente interno (Deviaz. da, Follow me)

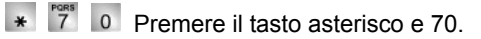

1 Immettere il codice per la variante di deviazione, ad es. 1.

Codici per le varianti di deviazione chiamate:

1 = immediata - 2 = a tempo - 3 = su occupato

Inserire il numero telefonico interno a 2-4 cifre dell'utente, dal quale devono essere deviate le chiamate. Viene emesso il segnale di conferma.

#### c) disattivazione della deviazione chiamate/del Twinning

# 7 0 Premere i tasti cancelletto, 70 per "Deviaz. da"

#### oppure

**#** 7 1 Premere i tasti cancelletto, 71 per "Deviaz. a" Viene emesso il segnale di conferma. La deviazione chiamate è disattivata.

- La funzione "Modifica deviazione delle chiamate/Twinning a distanza" deve essere abilitata dall'amministratore del sistema. L'amministratore fornirà anche il numero telefonico dell'accesso a distanza.
- Se si dispone di un impianto di telecomunicazione con connessione multipla, digitare direttamente il numero telefonico MSN dell'accesso a distanza. Questo numero viene comunicato dal Servizio Assistenza Tenovis.
- Lanumero segreto (PIN) (→ pag. 60) dell'utente deve essere diverso da quello impostato in fabbrica.
- Con "Deviaz. a": non è necessario inserire alcun numero di telefono esterno se si desidera chiamare dallo stesso telefono esterno verso cui si desiderano deviare le chiamate. Tuttavia per il telefono deve essere attivata la trasmissione del numero di telefono.

#### **Deviazione fascio\***

Diverse linee principali dell'impianto telefonico vengono raggruppate in cosiddetti fasci. Tutte le chiamate che giungono tramite un determinato fascio (ad es. 7505-0), possono essere deviate verso una meta esterna.

Premere il tasto funzione "Menu".

I Navigare fino alla voce di menu Deviazione chiamate.

Confermare la selezione.

■ Navigare sino alla voce di menu Fascio 1 (2,3, ...).

Confermare la selezione.

0 6 ... 5 1 Digitare il numero di chiamata esterno sul quale si desidera deviare tutte le chiamate tramite questo fascio, ad es. verso 069392751.

**Confermare la selezione. Sul display compare l'indicazione di stato** Deviazione fascio 1 ....

- La deviazione avviene nel centralino. Gli utenti interni possono telefonare senza limitazioni.
- I costi di conversazione della deviazione chiamate sono a carico dell'utente che ha attivato la deviazione. I costi sono a carico del chiamante fino al centralino.
- Le unità di conversazione della deviazione non vengono conteggiate all'interno dell'impianto telefonico Integral.

#### Deviazione chiamate modifica fascio\*

Sul menu di stato:

■Cercare la voce di menu Deviazione fascio, es. Deviaz. fascio 1 069392751

Confermare la selezione.

1 6 ... Inserimento di ulteriori cifre ed eventuale modifica del numero di telefono nel modo usuale.

Mattivare la deviazione fascio verso un nuovo numero esterno.

# Utilizzo della rubrica telefonica

La rubrica telefonica è composta da una parte personale e da una parte centralizzata.

Nella rubrica telefonica personale è possibile memorizzare fino a 100 numeri telefonici con il nome, che saranno disponibili soltanto sul proprio telefono. Tali numeri possono essere selezionati rapidamente e facilmente. È possibile modificare le immissioni nella rubrica telefonica personale.

Nella rubrica telefonica centralizzata sono memorizzati per tutti gli utenti fino a 800 numeri con il relativo nome. Se si dispone delle corrispondente autorizzazione, è possibile inserire e modificare anche queste registrazioni.

### Indice

Selezionare una registrazione dalla rubrica telefonica ( $\rightarrow$  pag. 48) Registrare nuovi numeri telefonici nella rubrica telefonica personale ( $\rightarrow$  pag. 48) Modificare le registrazioni nella rubrica telefonica ( $\rightarrow$  pag. 49) Memorizzare il numero di ripetizione selezione nella rubrica telefonica ( $\rightarrow$  pag. 49) Trasferire una registrazione dalla lista delle chiamate alla rubrica telefonica ( $\rightarrow$  pag. 50)

Immettere nuovi numeri telefonici nella rubrica telefonica ( $\rightarrow$  pag. 50)

### Utilizzo della rubrica telefonica

#### Registrazione dei nuovi numeri di telefono nella rubrica personale

Premere il tasto funzione "Rubrica Telefonica".

I Navigare fino alla voce di menu nuova immiss. personale.

Confermare la selezione. Come meta viene inserito automaticamente il primo codice libero.

1 <sup>Aec</sup>... Digitare il numero telefonico.

Confermare il numero.

ABC 2 2 3 DEF 3 ... Inserire un nome.

Conferma del nome e acquisizione completa nella rubrica personale.

- Eventualmente si dovrà inserire, prima di un numero di telefono esterno, anche un prefisso urbano e una pausa di selezione. Per informazioni più precise, rivolgersi al gestore del proprio impianto telefonico.
- Se si desidera inserire un numero interno, prima dell'immissione è necessario selezionare e confermare la voce di menu numero chiamata interna.

#### Selezione di un'immissione dalla rubrica telefonica

Premere il tasto funzione "Rubrica telefonica".

<sup>2</sup> <sup>2</sup> <sup>3</sup> <sup>3</sup> ... Inserire una o più lettere iniziali del nome, fino a visualizzare l'utente desiderato.

Sollevare il ricevitore. Viene selezionato l'utente.

- · Cercare l'utente desiderato con i tasti freccia.
- È possibile selezionare il numero con il quale presentarsi all'utente (→ pag. 22) chiamato.

# Utilizzo della rubrica telefonica

#### Modifica delle immissioni nella rubrica telefonica

Premere il tasto funzione "Rubrica Telefonica".

<sup>2</sup> <sup>3</sup> <sup>3</sup> ... Inserire una o più lettere iniziali del nome, fino a visualizzare l'utente desiderato.

- Confermare la selezione.
- Navigare sino alla voce di menu edit.
- Confermare la selezione. Modificare il numero.
- Confermare la selezione. Modificare il nome.
- Acquisizione di nuove impostazioni.
- I numeri di telefono che sono stati memorizzati in rubrica senza nome sono elencati alla voce " " (spazio vuoto).

#### Registrazione del numero di ripetizione selezione nella rubrica

- Premere il tasto funzione "Ripetizione Selezione".
- ▶ Navigare fino all'immissione desiderata, ad es. 0069123456.
- Confermare la selezione.
- Navigare sino alla voce di menu Imm. Rubrica Telefonica.
- Confermare la selezione.
- <sup>Aec</sup> 2 2 3 ... Eventualmente inserire un nome associato a questo numero.
- Marca elefonica.
- Se il numero è stato registrato senza nome, è possibile elaborare successivamente l'immissione e registrarla con un nome.

Funzioni comfort

### Utilizzo della rubrica telefonica

#### Acquisizione dell'immissione della lista nella rubrica telefonica

- Premere il tasto funzione "Lista chiamate".
- Navigare fino all'immissione desiderata, ad es. 0069123456.
- Confermare la selezione.
- Navigare sino alla voce di menu Imm. Rubrica Telefonica.
- Confermare la selezione.

<sup>Aec</sup> 2 3 3 ... Eventualmente inserire un nome associato a questo numero.

Marca elefonica.

• Se il numero è stato registrato senza nome, è possibile elaborare successivamente l'immissione e registrarla con un nome.

#### Registrazione dei nuovi numeri di telefono nella rubrica generale

- Premere il tasto funzione "Rubrica Telefonica".
- I Navigare sino alla voce di menu Nuova immiss. generale.

Confermare la selezione. Come meta viene inserito automaticamente il primo codice libero.

1 2... Digitare il numero telefonico.

Confermare il numero.

ABC 2 2 3 DEF 3 ... Inserire un nome.

Confermare il nome e registrare l'intera immissione nella rubrica generale.

- Eventualmente si dovrà inserire, prima di un numero di telefono esterno, anche un prefisso urbano e una pausa di selezione. Per informazioni più precise, rivolgersi al gestore del proprio impianto telefonico.
- Se si desidera inserire un numero interno, prima dell'immissione è necessario selezionare e confermare la voce di menu numero chiamata interna.

È possibile utilizzare il telefono come promemoria di appuntamenti importanti. A questo scopo è possibile immettere fino a tre appuntamenti. In tal caso è possibile scegliere se si vuole che il promemoria avvenga un giorno, per più giorni oppure ogni giorno.

Il giorno dell' appuntamento viene emesso un segnale acustico e sul display appare il messaggio immesso dall' utente per questo appuntamento.

È possibile eliminare singolarmente gli appuntamenti inseriti.

### Indice

Visualizzare appuntamenti ( $\rightarrow$  pag. 52) Immettere appuntamento per oggi ( $\rightarrow$  pag. 52) Immettere un appuntamento unico ( $\rightarrow$  pag. 53) Immettere un appuntamento ricorrente ( $\rightarrow$  pag. 54) Disattivare il segnale di appuntamento ( $\rightarrow$  pag. 55) Cancellare appuntamenti ( $\rightarrow$  pag. 55) Determinare appuntamenti per altri ( $\rightarrow$  pag. 55)

#### Visualizzazione appuntamento

- Premere il tasto funzione "Menu".
- 🞚 Navigare sino alla voce di menu Appuntamenti/Sveglia.
- Confermare la selezione. Vengono visualizzati tutti gli appuntamenti impostati.

· Gli appuntamenti scaduti vengono cancellati dalla lista appuntamenti.

#### Registrazione dell'appuntamento odierno

- Premere il tasto funzione "Menu".
- Navigare sino alla voce di menu Appuntamenti/Sveglia.

Confermare la selezione. Vengono visualizzati tutti gli appuntamenti impostati.

I Navigare sino alla voce di menu −.-.-:-.

Confermare la selezione.

Navigare sino alla voce di menu oggi.

Confermare la selezione.

1 4 5 0 Inserire l'orario in formato "ora minuti" senza caratteri intermedi, ad es. "1450" per le ore 14:50.

I Ricercare eventualmente un testo standard.

Confermare eventualmente la selezione.

2 2 3 ... Inserire o integrare qualunque testo.

Acquisizione testo completo.

Alla data impostata viene emesso un segnale acustico e viene visualizzato il testo inserito.

- · La lunghezza massima del testo non deve superare i 24 caratteri.
- Per poter scegliere dai testi standard è necessario che questi siano immessi preventivamente nell'impianto.

#### Registrazione di un appuntamento unico

Premere il tasto funzione "Menu".

🞚 Navigare sino alla voce di menu Appuntamenti/Sveglia.

Confermare la selezione. Vengono visualizzati tutti gli appuntamenti impostati.

Navigare sino alla voce di menu -.-.-:-.

Confermare la selezione.

0 4 0 8 1 4 5 0 Inserire data e ora in formato "giorno mese ora minuti" senza caratteri intermedi, ad es. "04081450" per il 4/8 alle ore 14:50.

Ricercare eventualmente un testo standard.

Confermare eventualmente la selezione.

2 2 3 ... Inserire o integrare qualunque testo.

Acquisizione testo completo.

Alla data impostata viene emesso un segnale acustico e viene visualizzato il testo inserito.

- · La lunghezza massima del testo non deve superare i 24 caratteri.
- Per poter scegliere dai testi standard è necessario che questi siano immessi preventivamente nell'impianto.

#### Registrazione di un appuntamento ricorrente

Premere il tasto funzione "Menu".

I Navigare sino alla voce di menu Appuntamenti/Sveglia.

Confermare la selezione. Vengono visualizzati tutti gli appuntamenti impostati.

INAVIGATE SINO Alla voce di menu −.-.-:-.

Confermare la selezione.

🞚 Navigare sino alla voce di menu Appuntamento ricorr..

Confermare la selezione. Viene visualizzata l'iniziale di tutti i giorni della settimana per i quali deve essere valido l'appuntamento ricorrente.

Selezionare eventualmente un giorno della settimana per modificare le impostazioni standard.

Confermare la selezione. L'impostazione per questo giorno è stata modificata e l'iniziale del giorno corrispondente scompare o appare.

Selezionare eventualmente altri giorni della settimana.

Confermare eventualmente la selezione. L'impostazione per questi giorni vengono cambiate.

1 4 5 0 Inserire l'orario in formato "ora minuti" senza caratteri intermedi, ad es. "1450" per le ore 14:50.

Ricercare eventualmente un testo standard.

Confermare eventualmente la selezione.

2 2 3 arc 1 arc 1

Acquisizione testo completo.

Alla data impostata viene emesso un segnale acustico in ogni giorno della settimana prefissato e viene visualizzato il testo inserito.

- · La segnalazione appuntamento è normalmente attivata da lunedì a venerdì.
- Con Gior. è possibile selezionare tutti i giorni della settimana per la notifica appuntamenti.
- Per poter scegliere dai testi standard è necessario che questi siano immessi preventivamente nell'impianto.

#### Disattivare il segnale di appuntamento

Quando si raggiunge la data e l'ora dell'appuntamento impostato, il telefono emette un segnale.

Cercare il relativo appuntamento, ad es. Appuntam 1. Viene visualizzato il testo del messaggio (se è stato precedentemente impostato).

Confermare l'appuntamento. Il segnale viene disattivato e sul display non viene più visualizzato il testo del messaggio.

#### **Cancellazione appuntamento**

- Premere il tasto funzione "Menu".
- Navigare sino alla voce di menu Appuntamenti/Sveglia.
- Confermare la selezione. Vengono visualizzati tutti gli appuntamenti impostati.
- E Cercare l'appuntamento che si desidera cancellare.
- Confermare la selezione.
- Navigare sino alla voce di menu Cancella.
- Confermare la selezione. L'appuntamento è cancellato.

#### Determinazione appuntamento per altri

Premere il tasto funzione "Menu".

- I Navigare sino alla voce di menu Appuntamenti/Sveglia.
- Confermare la selezione.
- I Navigare sino alla voce di menu Appuntamento per altri.
- Confermare la selezione.

6 0 5 6 Digitare il numero interno dell'utente per il quale si desidera fissare un appuntamento, ad es. "6056".

Ricercare eventualmente un testo standard.

Vengono visualizzati tutti gli appuntamenti già esistenti per l'utente.

Inserire ora il nuovo appuntamento desiderato come se fosse un appuntamento proprio.

# Visualizzazione degli addebiti\*

Durante una conversazione è possibile visualizzare in tempo reale gli addebiti in Euro o in valuta nazionale.

È possibile visualizzare gli addebiti per gli scatti dell' ultima telefonata.

Gli addebiti per le conversazioni, a partire dall' ultima cancellazione, vengono memorizzati nell' impianto telefonico per ciascun utente e addizionati. È possibile richiedere separatamente gli addebiti per ciascun utente e per ciascuna linea.

L' impianto telefonico è inoltre in grado di conteggiare e calcolare separatamente gli addebiti di conversazioni private o di singoli progetti.

### Indice

Visualizzazione degli addebiti per l' ultima chiamata\* ( $\rightarrow$  pag. 57) Visualizzazione del totale dei propri scatti\* ( $\rightarrow$  pag. 57) Visualizzazione del totale scatti per un altro utente\* ( $\rightarrow$  pag. 57) Visualizzazione del totale addebiti per una linea\* ( $\rightarrow$  pag. 57) Visualizzazione del totale addebiti\* ( $\rightarrow$  pag. 58) Cancellazione contatore addebiti\* ( $\rightarrow$  pag. 58) Commutare il display addebiti su valuta nazionale\* ( $\rightarrow$  pag. 58)

• In una conferenza con due utenti esterni viene visualizzato il totale degli addebiti per ciascun collegamento esterno.

### Visualizzazione degli addebiti\*

#### Visualizzazione degli addebiti per l'ultima chiamata\*

Premere il tasto funzione "Menu".

I sfogliare fino alla voce di menu Conteggio addebiti.

**Confermare la selezione. Gli addebiti** Ultima chiamata**sono visualizzati nella** parte destra del display.

#### Visualizzazione del totale dei propri scatti\*

- Premere il tasto funzione "Menu".
- 🞚 sfogliare fino alla voce di menu Conteggio addebiti.
- Confermare la selezione.

I sfogliare sino alla voce di menu Totale. Il totale è visualizzato nella parte destra del display.

#### Visualizzazione del totale scatti per un altro utente\*

- Premere il tasto funzione "Menu".
- 🞚 Navigare fino alla voce di menu Conteggio addebiti.
- Confermare la selezione.
- I Navigare sino alla voce di menu Totale per utente.
- Selezionare il display addebiti.
- 1 9 Inserire numero di telefono utente, es. 19.

#### Visualizzazione del totale addebiti per una linea\*

- Premere il tasto funzione "Menu".
- 🞚 Navigare fino alla voce di menu Conteggio addebiti.
- Confermare la selezione.
- I Navigare sino alla voce di menu Totale per linea.
- Confermare la selezione.

Inserire la linea, ad es. "01" per la linea 1.

• Invece di inserire il numero di una linea è possibile anche semplicemente premere il relativo tasto linea.

# Visualizzazione degli addebiti\*

#### Visualizzazione del totale addebiti\*

- Premere il tasto funzione "Menu".
- 🞚 Navigare fino alla voce di menu Conteggio addebiti.
- Confermare la selezione.
- Navigare sino alla voce di menu Totale scatti.
- Selezionare il display addebiti.

#### Cancellazione contatore addebiti\*

- Premere il tasto funzione "Menu".
- 🞚 Navigare fino alla voce di menu Conteggio addebiti.
- Confermare la selezione.

Selezionare il display addebiti che si desidera cancellare: ad es. navigare fino alla voce di menu Totale scatti.

- Selezionare il display addebiti.
- Navigare sino alla voce di menu Cancellazione.
- Cancellazione.

#### Commutare il display addebiti su valuta nazionale\*

- Premere il tasto funzione "Menu".
- 🞚 Navigare fino alla voce di menu Conteggio addebiti.
- Confermare la selezione.
- Navigare sino alla voce di menu Euro -> Val. Nazionale.

Commutare il display addebiti su valuta nazionale.

### · Ripristino del display addebiti su Euro: premere nuovamente il tasto OK.

# Bloccare il telefono

È possibile proteggere il proprio telefono contro l' utilizzo da parte di persone non autorizzate, bloccandolo attraverso un PIN (codice segreto). L' utente può inserire il PIN e cambiarlo in qualsiasi momento.

A telefono bloccato sono possibili solo le seguenti funzioni:

- Rispondere a tutte le chiamate
- Selezionare un numero interno

#### Indice

Modificare il PIN (codice segreto)\* ( $\rightarrow$  pag. 60) Bloccare il telefono ( $\rightarrow$  pag. 60) Sbloccare il telefono ( $\rightarrow$  pag. 60)

### **Bloccare il telefono**

#### Modifica del PIN (codice segreto)\*

- Premere il tasto funzione "Menu".
- Navigare sino alla voce di menu Blocco telefono.
- Confermare la selezione.
- Navigare fino alla voce di menu modifica PIN.
- Confermare la selezione.
- 0....9 Inserire l'attuale PIN a 4 cifre.
- 0 ... 9 Inserire il nuovo PIN a 4 cifre.
- · L'impostazione di fabbrica del PIN è "0000".
- Se si è commesso un errore durante l'immissione del PIN: premere il tasto Escape e ricominciare dall'inizio.

#### Blocco telefono

- Premere il tasto funzione "Menu".
- Navigare sino alla voce di menu Blocco telefono.
- Confermare la selezione.
- I Navigare sino alla voce di menu Blocco telefono.
- Confermare la selezione. Il telefono ora è disabilitato.
- Se il telefono è bloccato, quando si solleva il ricevitore viene emesso un tono di selezione speciale (→ pag. 124).

#### Sbloccare il telefono

Sul display in stand-by:

■ Navigare fino al messaggio di stato Telefono bloccato.

Confermare la selezione.

0....9 Inserire l'attuale PIN a 4 cifre.

È possibile inviare agli utenti dell' impianto un messaggio di testo, p. e. se un utente non risponde o se la sua linea risulta occupata. I messaggi di testo possono essere ricevuti soltanto da telefoni provvisti di display. Al massimo si possono ricevere 10 messaggi.

È possibile anche fare annunci agli utenti dell' impianto telefonico tramite gli altoparlanti incorporati. È possibile rivolgersi a singoli utenti, utenti prestabiliti oppure a tutti gli utenti. È possibile rispondere direttamente all' annuncio, se questa funzione è abilitata.

### Indice

Leggere e cancellare messaggi di testo ricevuti ( $\rightarrow$  pag. 62) Comporre ed inviare un messaggio di testo ( $\rightarrow$  pag. 62) Selezionare il messaggio di testo preparato e inviarlo a singoli utenti ( $\rightarrow$  pag. 62) Selezionare il messaggio di testo preparato ed inviarlo a tutti ( $\rightarrow$  pag. 63) Scrivere messaggi di testo per chiamanti interni ( $\rightarrow$  pag. 63) Annuncio ( $\rightarrow$  pag. 64) Annuncio ad un utente chiamato ( $\rightarrow$  pag. 64) Rispondere ad un annuncio ( $\rightarrow$  pag. 64)

#### Lettura e cancellazione dei messaggi di testo ricevuti

Cercare il messaggio nel menu di stato. Viene visualizzato il mittente e il messaggio, ad es. Rossi: caffè.

🔤 Cancellare il messaggio.

- Quando arriva un messaggio viene emesso un segnale acustico.
- Se non si desidera cancellare il messaggio è possibile uscire dalla visualizzazione con il tasto Escape.

#### Composizione e invio di un messaggio di testo

Premere il tasto funzione "Messaggi".

ABC 2 3 3 ... inserire il testo desiderato.

Confermare il testo.

4 7 1 2 Digitare il numero di telefono, ad es. 4712. Il messaggio di testo viene inviato immediatamente.

#### Selezionare il messaggio di testo preparato e inviarlo a singolo utente

Premere il tasto funzione "Messaggi". Vengono visualizzati testi già pronti.

I Cercare il testo desiderato, ad es. Riunione.

Confermare la selezione.

<sup>480</sup> 2 3 3 ... Modificare o integrare l'immissione come di consueto, ad es. con un nome o un orario.

Confermare il testo.

4 7 1 2 Digitare il numero di telefono, ad es. 4712. Il messaggio di testo viene inviato immediatamente.

• Per poter scegliere dai testi standard è necessario che questi siano immessi preventivamente nell'impianto.

#### Selezionare messaggio di testo preparato e inviare a tutti

Premere il tasto funzione "Messaggi". Vengono visualizzati testi già pronti.

I Cercare il testo desiderato, ad es. Riunione.

Confermare la selezione.

2 2 3 ... Modificare o integrare l'immissione come di consueto, ad es. con un nome o un orario.

🞚 Navigare sino alla voce di menu Messaggio a tutti.

Il messaggio viene inviato immediatamente a tutti.

 Per poter scegliere dai testi standard è necessario che questi siano immessi preventivamente nell'impianto.

#### Scrittura del messaggio di testo per chiamanti interni

Premere il tasto funzione "Messaggi". Vengono presentati testi preparati preventivamente.

E Cercare eventualmente il testo desiderato, p. es. Riunione.

Confermare la selezione.

2 2 3 ... Modificare o integrare l'immissione come di consueto, ad es. con un nome o un orario.

🞚 Navigare sino alla voce di menu Messaggio per il chiamante.

Il messaggio di testo è memorizzato. Esso viene visualizzato sul display presso ogni chiamante interno che cerca di raggiungervi.

#### Annuncio

Sollevare il ricevitore.

■ Navigare sino alla voce di menu Annuncio.

- Confermare la selezione.
- I Selezionare a chi si desidera fare l'annuncio, ad es. Annuncio al gruppo 1.
- Confermare la selezione. È possibile fare il proprio annuncio.
- Se si desidera fare un "Annuncio generale" è possibile premere anche semplicemente il tasto funzione "Annuncio" e fare il proprio annuncio.

#### Annuncio ad un utente chiamato

Si sta chiamando un utente internamente. Il suo telefono squilla.

Premere il tasto funzione "Annuncio". È possibile fare il proprio annuncio.

 L'utente chiamato può rispondere direttamente a un annuncio: sganciare il ricevitore.

#### Risposta ad un annuncio

È stato fatto un annuncio.

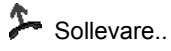

🞚 Navigare sino alla voce di menu Risposta all'annuncio.

Confermare la selezione. L'utente che ha fatto l'annuncio viene chiamato.

# Quando si esce dal lavoro (servizio notte)\*

È possibile inserire in ogni momento un servizio notte desiderato. L'impianto può attivare anche automaticamente un servizio notte alle ore programmate.

Premere il tasto funzione "Menu".

I Navigare sino alla voce di menu Servizio notte.

Confermare la selezione. Un servizio notte eventualmente attivato è contrassegnato da "att.".

Navigare sino alla voce di menu Servizio notte 1 (opp. 2, 3, autom.).

Mattivare o disattivare il servizio notte selezionato.

uscire dal menu. Il servizio notte si attiva immediatamente ("Servizio Notte autom." solo agli orari programmati).

- Vale sempre e soltanto l'ultimo servizio notte inserito. Tutti i servizi notte inseriti precedentemente vengono disattivati automaticamente.
- È necessario programmare i tempi in cui l'impianto deve attivare automaticamente il servizio notte (vedi manuale Integral 5).
- Il punti di chiamata per il servizio notte (→ pag. 93) possono essere impostati nel menu "Impostazioni > Funzioni di sistema".

### Telefonare con partner

Partner può essere ogni utente interno dell' impianto di telecomunicazione. Potete allestire i tasti funzione come tasti partner ( $\rightarrow$  pag. 73). I diodi luminescenti dei tasti funzione ( $\rightarrow$  pag. 74) vi informano sull' attività di ogni partner.

#### Chiamare un partner

Premere il tasto del partner desiderato.

Sollevare il ricevitore.

#### Accettare la chiamata per un partner

Il telefono di un partner squilla e la corrispondente spia lampeggia:

Premere il tasto partner e attendere che il proprio telefono squilli.

Sollevare il ricevitore.

L'utente può modificare diverse impostazioni acustiche e il contrasto del display in funzione delle proprie esigenze.

È possibile disattivare la suoneria telefonica.

È possibile cambiare la lingua dei testi display tramite l'impostazione lingua. Sono disponibili le lingue tedesco, inglese, francese e italiano.

### Indice

Impostazione del contrasto ( $\rightarrow$  pag. 68) Impostare acustica ( $\rightarrow$  pag. 69) Disattivazione suoneria ( $\rightarrow$  pag. 70) Impostazione della lingua ( $\rightarrow$  pag. 70)

#### Impostazione del contrasto

È possibile adattare rapidamente il display del proprio telefono alle mutevoli condizioni ambientali (es. riflesso del sole).

Premere il tasto funzione "Menu".

Navigare sino alla voce di menu Impostazioni.

Confermare la selezione.

🞚 Navigare sino alla voce di menu Display / Toni.

Confermare la selezione.

■ Navigare sino alla voce di menu Acustica/Contrasto.

Confermare la selezione.

Navigare sino alla voce di menu Contrasto.

Aumentare o ridurre l'impostazione. L'impostazione è subito effettiva.

uscire dal menu.

Le nuove impostazioni sono ora memorizzate.

- Il menu Acustica / Contrasto si raggiunge direttamente dalla condizione di base del proprio telefono con i tasti "+" e "-".
- È possibile modificare ogni impostazione anche premendo il corrispondente tasto numerico.
- Per ripristinare le impostazioni originarie di acustica e contrasto, cercare la voce di menu Impostazione base e confermare con il tasto OK.

#### Impostare acustica

È possibile impostare il volume dei toni di chiamata, del ricevitore e dell'altoparlante dell'ascolto amplificato.

È possibile impostare singolarmente il volume di ogni tipo di chiamata. Si differenziano:

- · Chiamata interna: chiamata interna
- · Chiamata esterna: chiamata dal di fuori del proprio impianto di telecomunicazione
- · Chiamata con messaggio: all'arrivo di un messaggio
- Tono VIP: chiamata da una voce dell'elenco di filtro delle chiamate

Premere il tasto funzione "Menu".

Navigare sino alla voce di menu Impostazioni.

Confermare la selezione.

🞚 Navigare sino alla voce di menu Display / Toni.

Confermare la selezione.

🞚 Navigare sino alla voce di menu Acustica/Contrasto.

Confermare la selezione.

Navigare sino alla voce di menu desiderato.

Aumentare o ridurre l'impostazione. Vengono emessi immediatamente i nuovi segnali impostati a fini di controllo.

Passare eventualmente ad altre voci di menu e modificare le impostazioni.

uscire dal menu.

Le nuove impostazioni sono ora memorizzate.

- Il menu Acustica / Contrasto si raggiunge direttamente dalla condizione di base del proprio telefono con i tasti "+" e "-".
- Per ripristinare le impostazioni originarie di acustica e contrasto, cercare la voce di menu Impostazione base e confermare con il tasto OK.

#### Non disturbare

Se non si desidera essere disturbati, si può disinserire temporaneamente la suoneria.

Premere il tasto funzione "Menu".

Navigare sino alla voce di menu Impostazioni.

Confermare la selezione.

🞚 Navigare sino alla voce di menu Display / Acustica.

Confermare la selezione.

Navigare sino alla voce di menu Non Disturbare. Sul bordo destro del display viene indicato se la funzione è inserita o disinserita.

Disinserimento o inserimento della funzione. Viene indicato il nuovo stato.

Uscire dal menu.

La nuova impostazione è memorizzata.

- Attenzione: È possibile impostare dei numeri di telefono per i quali il telefono squilla anche se è attivata la funzione "Non disturbare" (Filtro chiamate (→ pag. 87)).
- Un chiamante sente un tono di occupato o un avviso, se avete attivato la funzione "Non Disturbare".
- Voi stessi potete effettuare chiamate interne ed esterne a piacere, se avete attivato la funzione "Non Disturbare".

#### Impostazione della lingua

- Premere il tasto funzione "Menu".
- Navigare sino alla voce di menu Impostazioni.
- Confermare la selezione.
- 🞚 Navigare sino alla voce di menu Display / Acustica.
- Confermare la selezione.
- Navigare sino alla voce di menu Lingua.
- Confermare la selezione. È evidenziata la lingua attualmente impostata.
- Selezionare la lingua desiderata.
- Uscire dal menu. Il telefono esegue un reset.

Tutte le visualizzazioni sul display avvengono ora nella lingua selezionata.

# Assegnare funzioni/numeri telefonici ai tasti

Funzioni ( $\rightarrow$  pag. 118) e numeri telefonici, usati frequentemente, possono essere assegnati a tasti funzione liberamente programmabili. Tali funzioni o numeri telefonici possono quindi essere eseguiti o selezionati premendo semplicemente un tasto.

È possibile assegnare partner ai tasti funzione. In tal caso il display o il diodo luminescente, se presente, vi informa sullo stato del telefono di ogni partner.

### Indice

Visualizzare l'assegnazione dei tasti ( $\rightarrow$  pag. 72) Assegnare funzioni ai tasti ( $\rightarrow$  pag. 72) Associare linee ai tasti ( $\rightarrow$  pag. 73) Assegnare partner ai tasti ( $\rightarrow$  pag. 73) Tasti funzione con diodo luminescente ( $\rightarrow$  pag. 74) Cancellare l'assegnazione dei tasti ( $\rightarrow$  pag. 75) Etichettare tasti funzione ( $\rightarrow$  pag. 75)

- Se riprogrammate dei tasti funzione, è possibile che alcune procedure di comando subiscano modifiche.
- Le funzioni che sono disponibili sui tasti funzione non appaiono più nel menu.

# Assegnare funzioni/numeri telefonici ai tasti

#### Visualizzazione dell'assegnazione dei tasti

Sul display del telefono è possibile visualizzare la funzione, la meta, il partner o la linea assegnati ad un determinato tasto del telefono.

Premere il tasto funzione "Menu".

Navigare sino alla voce di menu Impostazioni.

Confermare la selezione.

■ Navigare fino alla voce di menu Tasti funzione.

Confermare la selezione. Viene visualizzata la definizione e l'assegnazione corrente di tutti i tasti.

Premere il tasto desiderato. Viene visualizzata la definizione e l'assegnazione corrente di questo tasto.

#### Assegnazione delle funzioni ai tasti

Premere il tasto funzione "Menu".

Navigare sino alla voce di menu Impostazioni.

Confermare la selezione.

Navigare fino alla voce di menu Tasti funzione.

Confermare la selezione. Viene visualizzata la definizione e l'assegnazione corrente di tutti i tasti.

I Navigare fino al tasto che si desidera modificare o riassegnare.

Confermare la selezione del tasto.

Navigare fino alla funzione che si desidera impostare sul tasto, ad es. Conteggio addebiti.

Confermare la selezione.

- Con i tasti freccia è possibile visualizzare l'assegnazione di tutti i tasti funzione liberamente programmabili.
- I tasti funzione vivavoce, menu, ripetizione della selezione e richiamata sono fissi e non possono essere modificati.
- Per ogni funzione è ora possibile impostare un tasto funzione. Se si assegna l'utente a un nuovo tasto partner, il vecchio tasto partner viene automaticamente cancellato.
## Assegnare funzioni/numeri telefonici ai tasti

#### Associazione di linee ai tasti

Premere il tasto funzione "Menu".

Navigare sino alla voce di menu Impostazioni.

Confermare la selezione.

I Navigare fino alla voce di menu Tasti funzione.

Confermare la selezione. Viene visualizzata la definizione e l'assegnazione corrente di tutti i tasti.

I Navigare fino al tasto funzione che si desidera modificare o riassegnare.

Confermare la selezione del tasto.

E Selezionare la linea che si desidera associare al tasto funzione, ad es. Linea 2.

Confermare la selezione. D'ora in poi con questo tasto è possibile assegnare la linea 2.

### Assegnazione di partner ai tasti

È possibile assegnare dei partner ai tasti funzione. Il diodo luminoso, se presente, indica lo stato del telefono.

Premere il tasto funzione "Menu".

Navigare sino alla voce di menu Impostazioni.

Confermare la selezione.

I Navigare fino alla voce di menu Tasti funzione.

Confermare la selezione. Viene visualizzata la definizione e l'assegnazione corrente di tutti i tasti.

I Navigare fino al tasto che si desidera modificare o riassegnare.

Confermare la selezione del tasto.

I Navigare fino alla voce di menu Partner.

Confermare la selezione. Vengono visualizzati tutti gli utenti interni.

I Selezionare l'utente il cui numero deve essere assegnato a questo tasto.

Confermare la selezione. L'utente è ora impostato come partner ed è raggiungibile direttamente tramite questo tasto.

# Assegnare funzioni/numeri telefonici ai tasti

### Tasti funzione con diodo luminescente

Il telefono dispone di 2 tasti funzione programmabili con spia a diodo luminescente. Il diodo luminescente indica lo stato attuale della funzione del tasto. Ad esempio, è possibile vedere se la corrispondente funzione è attivata o disattivata.

### Indicazione diodo luminoso su tasti funzione

| Funzione                    | Diodo luminoso                          |
|-----------------------------|-----------------------------------------|
| Lista chiamate              | acceso: Immissioni                      |
|                             | lampeggia: nuove immissioni             |
| Deviazione da (a)           | acceso: Deviazione chiamate attiva      |
| Chiamata Anonima            | acceso: attivo                          |
| Appuntamento                | acceso: impostato                       |
|                             | lampeggia: scaduto                      |
| Messaggi                    | lampeggia: Ricezione dei messaggi       |
| Servizio notte [auto., 1-3] | acceso: servizio notte attivo           |
| Blocco telefono             | acceso: Telefono bloccato               |
| Programmazione              | acceso: Telefono in modalità programma- |
|                             | zione                                   |
| Non Disturbare              | acceso: inserito                        |

### Indicazione diodo luminoso su tasti di linea

| Stato della linea   | Diodo luminoso       |
|---------------------|----------------------|
| libero              | dis                  |
| occupato            | on                   |
| chiama / richiamata | interm. veloce       |
| attesa              | lampeggia lentamente |
| assegnato           | lampeggia lentamente |

### Indicazione diodo luminoso su tasti partner

| Status Partner                           | Diodo luminoso       |
|------------------------------------------|----------------------|
| libero                                   | dis                  |
| libero / deviazione chiamate a attiva    | dis                  |
| libero / meta di una deviazione chiamate | dis                  |
| occupato                                 | acceso               |
| viene chiamato dall'esterno              | interm. veloce       |
| viene chiamato dall'interno              | lampeggia lentamente |

## Assegnare funzioni/numeri telefonici ai tasti

### Cancellazione dell'assegnazione dei tasti

Premere il tasto funzione "Menu".

Navigare sino alla voce di menu Impostazioni.

Confermare la selezione.

I Navigare fino alla voce di menu Tasti funzione.

Confermare la selezione. Viene visualizzata la definizione e l'assegnazione corrente di tutti i tasti.

E Cercare il tasto funzione da cui deve essere rimossa la funzione assegnata.

Confermare la selezione del tasto.

I Navigare fino alla voce di menu più alta Cancella.

Confermare la selezione. Il tasto ora non ha funzione.

### Etichettatura tasti funzione

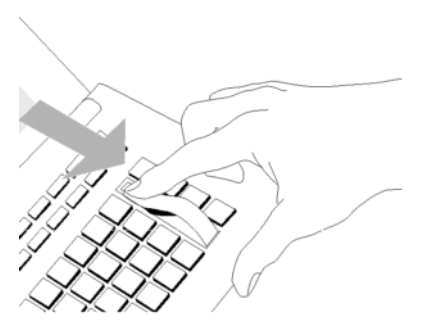

Tutti i tasti funzione sono già occupati con le funzioni generalmente più utilizzate. Accanto alla barra tasti funzione è possibile infilare la corrispondente etichetta con dicitura. Quest' ultima si trova nel foglio in dotazione con la documentazione.

Se è stata modificata l'assegnazione dei tasti funzione, è possibile utilizzare l' etichetta di dicitura bianca ancora disponibile sul foglio (per scrivere manualmente le corrispondenti funzioni).

È possibile impostare la modalità standard con cui il telefono instaura un collegamento. Fra queste vi sono tutte le impostazioni che aiutano a telefonare con maggiore comodità: ad es. vivavoce automatico, occupazione automatica di linea oppure il numero di ripetizioni di selezione.

È possibile interdire la segnalazione di una seconda chiamata mentre è già in corso una conversazione.

È possibile determinare per le chiamate esterne se trasmettere un numero di telefono all'interlocutore.

È possibile visualizzare per ogni chiamata il numero composto dal chiamante.

Inoltre è possibile decidere se questo debba essere il numero della linea secondaria oppure il numero principale dell'azienda.

È possibile impostare il telefono anche in modo da non emettere suoneria in caso di segnalazioni di gruppo, ad es. per le chiamate generali.

È possibile definire delle eccezioni al servizio "Non disturbare".

Inoltre è possibile decidere se si desidera utilizzare cuffie e microfono collegati.

## Indice

Vivavoce automatico dopo la selezione ( $\rightarrow$  pag. 77) Linea alla selez. ( $\rightarrow$  pag. 77) Linea al sollevamento ricev. ( $\rightarrow$  pag. 78) Numero delle ripetizioni ( $\rightarrow$  pag. 78) Ripetizione di selezione ogni x secondi ( $\rightarrow$  pag. 79) Vivavoce automatico per chiamata in entrata ( $\rightarrow$  pag. 80) Visualizzazione del numero di telefono a distanza ( $\rightarrow$  pag. 81) Selezione immediata ( $\rightarrow$  pag. 82) Disattivare seconda chiamata ( $\rightarrow$  pag. 82) Indicazione di chiamata ampliata ( $\rightarrow$  pag. 83) Codice cliente\* ( $\rightarrow$  pag. 83) VIP-Call (cercapersone)\* ( $\rightarrow$  pag. 84) Connessione collettiva ( $\rightarrow$  pag. 84) Chiamata generale ( $\rightarrow$  pag. 85) Conversazione a catena ( $\rightarrow$  pag. 85) Filtro chiamate ( $\rightarrow$  pag. 87) Impostazione cuffia\* ( $\rightarrow$  pag. 88)

#### Vivavoce automatico dopo la selezione

Se si chiama un utente esterno: è possibile impostare il telefono in modo da commutare automaticamente su vivavoce.

Premere il tasto funzione "Menu".

Navigare sino alla voce di menu Impostazioni.

Confermare la selezione.

Navigare sino alla voce di menu Impostazioni.

Confermare la selezione.

Navigare sino alla voce di menu Auto vivavoce. Sul bordo destro della finestra viene indicato se la funzione è inserita o disinserita.

Disinserimento o inserimento della funzione. Viene indicato il nuovo stato.

Iscire dal menu. La nuova impostazione è memorizzata.

### Linea alla selez.

È possibile assegnare automaticamente una linea a ogni selezione con il ricevitore riagganciato. In questo modo ci si risparmia di comporre sempre la selezione preventiva del prefisso urbano.

Premere il tasto funzione "Menu".

I Navigare sino alla voce di menu Impostazioni.

Confermare la selezione.

Navigare sino alla voce di menu Impostazioni.

Confermare la selezione.

I Navigare sino alla voce di menu Linea alla selez.. Sul bordo destro della finestra viene indicato se la funzione è inserita o disinserita.

Disinserimento o inserimento della funzione. Viene indicato il nuovo stato.

**I** Uscire dal menu. La nuova impostazione è memorizzata e viene visualizzato un messaggio di stato.

• Se avete attivato "Linea alla selez.", prima di poter eseguire chiamate interne dovete premere il tasto di richiamata consultazione.

### Linea allo sgancio

È possibile occupare automaticamente una linea ogni volta che si solleva il ricevitore. In questo modo ci si risparmia di comporre sempre la selezione preventiva del prefisso urbano.

- Premere il tasto funzione "Menu".
- Navigare sino alla voce di menu Impostazioni.
- Confermare la selezione.
- Navigare sino alla voce di menu Impostazioni.
- Confermare la selezione.

Navigare sino alla voce di menu Linea allo sgancio.. Sul bordo destro della finestra viene indicato se la funzione è inserita o disinserita.

bisinserimento o inserimento della funzione. Viene indicato il nuovo stato.

- we Uscire dal menu. La nuova impostazione è memorizzata.
- Se avete attivato "Linea allo sgancio", prima di poter eseguire chiamate interne dovete premere il tasto di richiamata consultazione.

### Numero delle ripetizioni

Se attivate la ripetizione automatica della selezione ( $\rightarrow$  pag. 23): Qui si imposta la frequenza con cui la selezione viene ripetuta automaticamente.

- Premere il tasto funzione "Menu".
- Navigare sino alla voce di menu Impostazioni.
- Confermare la selezione.
- Navigare sino alla voce di menu Impostazioni.
- Confermare la selezione.

Navigare sino alla voce di menu Numero delle ripetizioni. In parentesi è indicato il numero attualmente impostato di ripetizioni della selezione.

Eventualmente premere più volte per selezionare il numero desiderato di ripetizioni di selezione.

we Uscire dal menu. La nuova impostazione è memorizzata.

• Impostando "O" decade la voce di menu Richiamata autom..

<sup>•</sup> È possibile selezionare fra 0, 3, 5 e 10 ripetizioni di selezione.

### Ripetizione di selezione ogni x secondi

Se attivate Richiamata autom. ( $\rightarrow$  pag. 23) : Qui è possibile impostare l'intervallo con cui il telefono ripete automaticamente la selezione.

Premere il tasto funzione "Menu".

Navigare sino alla voce di menu Impostazioni.

Confermare la selezione.

I Navigare sino alla voce di menu Impostazioni.

Confermare la selezione.

Navigare sino alla voce di menu Ripetere tutte. In parentesi è riportato il tempo attualmente impostato che trascorre fra due ripetizioni di selezione.

Eventualmente premere più volte per selezionare il tempo tra ripetizioni di selezione.

so Uscire dal menu. La nuova impostazione è memorizzata.

• È possibile selezionare come tempi 15, 30, 60, 90 o 120 secondi.

#### Vivavoce automatico per chiamata in entrata

Impostando questa funzione, il telefono accoglie automaticamente ogni chiamata interna. In caso di chiamata viene emesso un breve segnale acustico: è possibile parlare immediatamente con il chiamante tramite vivavoce, senza dover premere alcun tasto e senza dover sollevare il ricevitore.

Premere il tasto funzione "Menu".

Navigare sino alla voce di menu Impostazioni.

Confermare la selezione.

Navigare sino alla voce di menu Impostazioni.

Confermare la selezione.

I Navigare sino alla voce di menu Vivavoce Chiam.Ent.. Sul bordo destro della finestra viene indicato se la funzione è inserita o disinserita.

Disinserimento o inserimento della funzione. Viene indicato il nuovo stato.

Inscire dal menu. La nuova impostazione è memorizzata e viene visualizzato un messaggio di stato.

 Quando l'interlocutore chiude la conversazione è possibile accogliere immediatamente una nuova conversazione.

### Visualizzazione del numero di telefono a distanza

È possibile determinare per le chiamate esterne se trasmettere un numero di telefono all'interlocutore. Inoltre è possibile decidere se questo debba essere il numero della linea secondaria oppure il numero principale dell'azienda.

- Premere il tasto funzione "Menu".
- Navigare sino alla voce di menu Impostazioni.

Confermare la selezione.

🞚 Navigare sino alla voce di menu Impostazione selezione.

Confermare la selezione.

Navigare sino alla voce di menu Nr. chiamante.

Eventualmente premere più volte il tasto per l'impostazione desiderata:

- off, per disattivare completamente la visualizzazione del numero di telefono
- proprio, per inviare il proprio numero di linea secondaria (ad es. 7505-12)
- Master, per inviare il numero di telefono dell'azienda (ad es. 7505-0).

mo Uscire dal menu. La nuova impostazione è ora memorizzata.

- Questa caratteristica funzionale deve essere supportata dal gestore di rete.
- Potete sopprimere la trasmissione del numero utente anche solo per la chiamata successiva (Chiamata anonima (→ pag. 25)).
- Se il proprio impianto è stato debitamente impostato, prima di ogni chiamata esterna verranno proposti diversi numeri con i quali sarà possibile (→ pag. 22) presentarsi.

### Selezione diretta

Impostando questa funzione su "dis." è possibile inizialmente digitare completamente un numero di telefono e poi selezionarlo in blocco. In questo modo è possibile controllare e correggere il numero di telefono digitato.

Premere il tasto funzione "Menu".

Navigare sino alla voce di menu Impostazioni.

Confermare la selezione.

Navigare sino alla voce di menu Impostazioni.

Confermare la selezione.

Navigare fino alla voce di menu Selezione diretta. Sul bordo destro della finestra viene indicato se la funzione è inserita o disinserita.

we Disinserimento o inserimento della funzione. Viene indicato il nuovo stato.

ser Uscire dal menu. La nuova impostazione è memorizzata.

## Disattivare seconda chiamata

- Premere il tasto funzione "Menu".
- Navigare sino alla voce di menu Impostazioni.
- Confermare la selezione.
- Navigare sino alla voce di menu Impostazioni.
- Confermare la selezione.

Navigare sino alla voce di menu Seconda chiamata. Sul bordo destro della finestra viene indicato se la funzione è inserita o disinserita.

Modifica dell'impostazione. Viene indicato il nuovo stato.

Uscire dal menu. La nuova impostazione è memorizzata.

• Se si sta conducendo una conversazione ed è stata disattivata la seconda chiamata, il chiamante trova il segnale di occupato.

#### Codice cliente\*

A ogni chiamata esterna in arrivo e in uscita può essere attribuito un codice cliente. Ad es. è possibile attribuire la conversazione al numero di progetto o al numero ordinante.

Premere il tasto funzione "Menu".

I Navigare sino alla voce di menu Impostazioni.

Confermare la selezione.

Navigare sino alla voce di menu Impostazioni.

Confermare la selezione.

I Navigare sino alla voce di menu Cod. cliente. Se già registrato, viene visualizzato il codice cliente corrente.

Confermare la selezione.

Modificare codice cliente o cancellare con www.

uscire dal menu. Il nuovo codice cliente è ora memorizzato. Esso viene visualizzato ad ogni conversazione esterna.

· Il codice cliente può essere richiamato anche durante una conversazione esterna.

### Indicazione di chiamata ampliata

È possibile impostare la visualizzazione del numero composto dal chiamante oltre al numero o al nome del chiamante stesso.

Ciò permette di capire se il chiamante desira parlare, ad esempio, con il "Servizio" o con il "Laboratorio".

Premere il tasto funzione "Menu".

Navigare sino alla voce di menu Impostazioni.

Confermare la selezione.

Navigare sino alla voce di menu Applicazioni.

Confermare la selezione.

🗜 Navigare sino alla voce di menu Indicazione di chiamata A->B.

Confermare la selezione.

Iscire dal menu. L'impostazione è memorizzata.

### VIP-Call (cercapersone)\*

Se per il telefono è stata impostata una VIP-Call (cercapersone): è possibile rimuovere temporaneamente le chiamate dalla segnalazione VIP-Call. Le chiamate quindi non vengono più eventualmente segnalate o verbalizzate su un pager.

Premere il tasto funzione "Menu".

Navigare sino alla voce di menu Impostazioni .

Confermare la selezione.

Navigare sino alla voce di menu Applicazioni .

Confermare la selezione.

Navigare sino alla voce di menu VIP-Call. Sul bordo destro della finestra è indicato se per il telefono la funzione VIP-Call è impostata (att.) oppure no (dis.).

Disattivare o riattivare temporaneamente la VIP-Call. Viene indicato il nuovo stato.

mo Uscire dal menu. La nuova impostazione è ora memorizzata.

### Passo progressivo

Se il telefono è attribuito a uno o più gruppi di passo progressivo: si può escludere temporaneamente da questi gruppi di passo progressivo.

Premere il tasto funzione "Menu".

Navigare sino alla voce di menu Impostazioni.

Confermare la selezione.

Navigare sino alla voce di menu Applicazioni.

Confermare la selezione.

Navigare sino alla voce di menu Passo progressivo. Sul bordo destro della finestra è indicato se il telefono è attualmente attribuito a gruppi passo progressivo (att.) oppure no (dis.).

Escludere temporaneamente da gruppi passo progressivo oppure riattivare (att.). Viene indicato il nuovo stato.

uscire dal menu. La nuova impostazione è registrata e viene visualizzata brevemente come messaggio informativo.

#### Chiamata generale

Se non è stato installato alcun posto operatore (chiamata generale), una chiamata esterna in arrivo viene segnalata su tutti i telefoni dell'impianto. È possibile impostare il proprio telefono in modo da non suonare in caso di chiamata generale.

Premere il tasto funzione "Menu".

Navigare sino alla voce di menu Impostazioni.

Confermare la selezione.

Navigare sino alla voce di menu Applicazioni.

Confermare la selezione.

Navigare sino alla voce di menu Chiamata generale. Sul bordo destro della finestra è indicato se il telefono suona in caso di chiamata generale (att.) oppure no (dis.).

Attivazione e disattivazione della chiamata generale. Viene indicato il nuovo stato.

uscire dal menu. La nuova impostazione è registrata e viene visualizzata brevemente come messaggio informativo.

#### Conversazione a catena

Se attivate la conversazione a catena, un interlocutore esterno che avete inoltrato torna da voi al termine della sua conversazione. Potete quindi ritrasferirlo a un altro collegamento.

### Avviare conversazione a catena

Premere il tasto funzione "Menu".

Navigare sino alla voce di menu Impostazioni.

Confermare la selezione.

Navigare sino alla voce di menu Applicazioni.

Confermare la selezione.

Navigare fino alla voce di menu Conversazione a catena. Sul bordo destro della finestra potete vedere se la conversazione a catena è attiva (att.) o meno (dis.).

Attivazione o disattivazione della conversazione a catena. Viene indicato il nuovo stato.

Uscire dal menu. La nuova impostazione è registrata e viene visualizzata brevemente come messaggio informativo.

### Inoltro dell'interlocutore successivo

La conversazione da voi inoltrata fra l'utente esterno ed il suo interlocutore interno viene terminata: L'interlocutore interno abbassa il ricevitore.

Al vostro telefono squilla il tono di chiamata per chiamate interne. Sul display compare il numero del chiamante ad es. Richiamata 0896266661.

Locettare la chiamata.

Inoltrare la conversazione ( $\rightarrow$  pag. 27) come d'abitudine.

### Conclusione della conversazione a catena

Vi sono due possibilità per terminare la conversazione a catena:

- · L'utente esterno abbassa il ricevitore
- Voi disattivate la funzione Conversazione a catena

L'utente inoltrato non torna più da Voi.

### Filtro chiamate

Inoltre si riceverà una segnalazione delle chiamate effettuate da utenti dell'elenco di filtro delle chiamate se è stato impostato il servizio "Non disturbare".

Premere il tasto funzione "Menu".

Navigare sino alla voce di menu Impostazioni.

Confermare la selezione.

🞚 Navigare sino alla voce di menu Applicazioni .

Confermare la selezione.

Navigare sino alla voce di menu Filtro chiamate.

Confermare la selezione.

Navigare sino alla voce di menu Aggiungi voce.

Confermare la selezione.

Viene visualizzato un elenco di tutte le voci presenti nella rubrica telefonica centrale e in quella personale.

**EN INSERTITE UNA O PIÙ lettere iniziali del nome, fino a visualizzare l'utente desi**derato.

Confermare la selezione.

L'utente viene registrato nell'elenco di filtro delle chiamate.

se Uscire dal menu. L'elenco di filtro delle chiamate è memorizzato.

- Invece di inserire le lettere iniziali è possibile navigare fino alla voce desiderata all'interno dell'elenco della rubrica telefonica.
- Per cancellare una voce dal filtro delle chiamate, selezionarla e premere quindi il tasto "Clear".
- Per cancellare tutte le voci, selezionare la voce di menu Cancellazione di tutte le registrazioni e confermare con il tasto "OK".
- Attenzione: È possibile utilizzare il filtro delle chiamate anche per evitare la deviazione di chiamata per determinati numeri di telefono. Impostando, insieme a
  "Deviazione a, immediata" (→ pag. 40), anche "Non disturbare" (→ pag. 70), in
  caso di chiamate da parte di voci dell'elenco di filtro suonerà solo il proprio telefono. Tutti gli altri chiamanti verranno immediatamente deviati.
- · L'elenco di filtro contiene fino a 10 voci.
- È possibile fare segnalare chiamate provenienti da numeri dell'elenco di filtro con uno squillo particolare (tono VIP (→ pag. 69)).

### Impostazione cuffie\*

È possibile impostare se si desidera utilizzare le cuffie collegate.

E' possibile regolare il volume per cuffie collegate a un T3 IP Compact oppure a un link cuffie.

Per tutte le cuffie è possibile impostare il Riascolto e un Segnale di sveglia.

• Indicazioni sull'uso della cuffia (→ pag. 106) sono riportate al capitolo Apparecchiature supplementari.

### Cuffia - Accensione e spegnimento

- Premere il tasto funzione "Menu".
- Navigare sino alla voce di menu Impostazioni.
- Confermare la selezione.
- Navigare sino alla voce di menu Applicazioni.
- Confermare la selezione.
- Navigare sino alla voce di menu Cuffia.
- Confermare la selezione.

Navigare sino alla voce di menu Cuffia. Sul bordo destro della finestra è indicato se è possibile utilizzare la cuffia collegata (att.) oppure no (dis.).

eventualmente premere più volte e impostare l'uso della cuffia su "(att.)" o su "(dis.)".

Iscire dal menu. La nuova impostazione è memorizzata.

• Se avete attivato l'uso della cuffia, il tasto funzione Vivavoce/ Ascolto Amplif ha una funzione differente (→ pag. 106).

#### Cuffia - Impostazione del volume

L'impostazione base del volume della cuffia può avvenire indipendentemente dal volume del vostro telefono.

- Premere il tasto funzione "Menu".
- Navigare sino alla voce di menu Impostazioni.
- Confermare la selezione.
- Navigare sino alla voce di menu Applicazioni.
- Confermare la selezione.
- Navigare sino alla voce di menu Cuffia.
- Confermare la selezione.

I Navigare fino alla voce di menu Volume cuffia. L'impostazione attuale compare sul lato destro.

<sup>6</sup> Premere il tasto numerico per il volume desiderato, ad es. "6". Viene indicato il nuovo stato.

Iscire dal menu. La nuova impostazione è memorizzata.

### Attenzione: Evitate danni all'udito!

Se si usa la cuffia per un periodo di tempo prolungato, è possibile che i suoni ad alto volume provochino a lungo termine danni all'udito. Per tale motivo si raccomanda di ridurre il volume ad un livello accettabile, durante le conversazioni ad alta voce (usare il tasto "-")!

### Cuffia - Riascolto / Segnale di sveglia

Per le cuffie al cui interno è implementata la funzione "Riascolto", si consiglia di disattivarla adesso. In caso contrario sentite la vostra voce a volume molto alto o sentirete il suo eco attraverso gli altoparlanti della cuffia.

Se usate una cuffia che dopo un certo periodo di non utilizzo si porta in stato di stand-by, si raccomanda di attivare il segnale di sveglia. Così facendo evitate di perdere le prime parole dell'interlocutore.

Premere il tasto funzione "Menu".

Navigare sino alla voce di menu Impostazioni.

- Confermare la selezione.
- Navigare sino alla voce di menu Applicazioni.
- Confermare la selezione.
- Navigare sino alla voce di menu Cuffia.

Confermare la selezione.

Navigare fino alla voce di menu Riascolto oppure Segnale di sveglia. Sul bordo destro della finestra viene indicato se la funzione è inserita o disinserita.

Premere per modificare l'impostazione.

ser Uscire dal menu. La nuova impostazione è memorizzata.

Con il telefono Integral T3 è possibile eseguire molte impostazioni sull'impianto. Tali impostazioni valgono per tutti i telefoni dell'impianto:

Spesso capita che chi chiama dall'esterno telefoni a numeri diversi all'interno dell'azienda. Per ognuno di tali numeri è possibile determinare separatamente quali telefoni debbano squillare. Detti telefoni vengono definiti posti operatore del numero telefonico.

È possibile impostarlo per il normale impiego quotidiano (servizio giorno), tre diverse varianti notturne (servizio notte 1..3) e come deviazione dopo tempo.

Se si è responsabili, da soli, della gestione di più posti operatore, è possibile segnalare "Occupato" ad ogni nuovo chiamante non appena si è impegnati in una telefonata (blocco della seconda chiamata).

È possibile modificare data e ora globalmente per l'intero impianto.

È possibile stabilire una password utente per poter ad es. amministrare il proprio impianto telefonico con il tool ICT.

È possibile richiamare informazioni statistiche sul proprio telefono (statistiche sul traffico).

## Indice

Posti operatore per servizio giorno\* ( $\rightarrow$  pag. 92) Posti operatore per servizio notte\* ( $\rightarrow$  pag. 93) Deviazione a tempo\* ( $\rightarrow$  pag. 94) Blocco seconda chiamata\* ( $\rightarrow$  pag. 95) Data/Ora ( $\rightarrow$  pag. 96) Password utente\* ( $\rightarrow$  pag. 96) Statistiche\* ( $\rightarrow$  pag. 97)

### Posti operatore per servizio giorno\*

È possibile impostare un posto operatore per ogni linea esterna. Il posto operatore può essere costituito da un numero massimo di 5 telefoni.

Premere il tasto funzione "Menu".

Navigare sino alla voce di menu Impostazioni .

Confermare la selezione.

🞚 Navigare sino alla voce di menu Funzioni di sistema.

Confermare la selezione.

🞚 Navigare sino alla voce di menu Servizio giorno.

Confermare la selezione.

Inserire la linea (2 cifre) per cui si vogliono impostare i posti operatore.

I passare al numero per il quale si desidera impostare il posto operatore.

Confermare la selezione.

**1 3** Inserire il numero dell'apparecchio che deve essere impostato come posto operatore, ad es. 13.

1 2 1 4 eventualmente inserire altri quattro numeri interni di apparecchi da registrare sempre come posti operatore.

eventualmente navigare sino alla voce di menuLinea successiva e registrare i posti operatore per questa linea.

me Uscire dal menu. La nuova impostazione è ora memorizzata.

- Un posto operatore non è indispensabile.
- Se al numero telefonico chiamato non è attribuito alcun posto operatore, avviene la chiamata generale.
- Tutte le linee principali possono essere assegnate a un telefono come posto operatore.
- Invece di inserire il numero linea è possibile anche semplicemente premere il relativo tasto linea.
- I posti operatore già impostati vengono modificati semplicemente inserendo i nuovi posti operatore.

#### Posti operatore per servizio notte\*

Spesso durante la notte un impianto deve gestire le telefonate in modo diverso rispetto al giorno. Qui è possibile impostare i posti operatore speciali per il servizio notte.

Premere il tasto funzione "Menu".

Navigare sino alla voce di menu Impostazioni .

Confermare la selezione.

🞚 Navigare sino alla voce di menu Funzioni di sistema.

Confermare la selezione.

🗜 Navigare sino alla voce di menu Servizio notte 1 (opp. 2, 3).

Confermare la selezione.

0 1 Inserire la linea (2 cifre) per cui si vuole impostare il servizio notte.

I passare al numero per il quale si desidera impostare il posto operatore.

Confermare la selezione.

**1 3** Inserire il numero dell'apparecchio che deve essere impostato come posto operatore, ad es. 13.

1 2 1 4 eventualmente inserire altri quattro numeri interni di apparecchi da registrare sempre come posti operatore per questo servizio notte.

eventualmente navigare sino alla voce di menuLinea successiva e registrare i posti operatore per questa linea.

mo Uscire dal menu. La nuova impostazione è ora memorizzata.

- · Sono possibili 3 diversi servizi notte.
- Inserimento del servizio notte: MenuServizio notte (→ pag. 65).
- Le classi di servizi diverse per il servizio notte devono essere programmate ad hoc (vedi manuale Integral).
- È possibile programmare i tempi in cui l'impianto debba attivare automaticamente il servizio notte (vedi Manuale Integral).
- Modifica dei posti operatore impostati: inserire semplicemente i nuovi posti operatore.

### Deviazione a tempo\*

Per ogni linea urbana è possibile impostare fino a tre postazioni di deviazione a tempo. La deviazione a tempo avviene dopo un periodo di tempo preimpostato, se la chiamata giunge al posto operatore tramite una linea principale.

Premere il tasto funzione "Menu".

Navigare sino alla voce di menu Impostazioni .

Confermare la selezione.

🞚 Navigare sino alla voce di menu Funzioni di sistema.

Confermare la selezione.

🗷 Navigare sino alla voce di menu Deviazione a tempo.

Confermare la selezione.

0 1 Inserire la linea (2 cifre) per cui si vuole impostare la deviazione a tempo.

I passare al numero per il quale si desidera impostare il posto operatore.

Confermare la selezione.

**1 3** Inserire il numero di chiamata interna dell'apparecchio verso cui deve essere deviata la chiamata, ad es. 13.

1 2 1 4 eventualmente inserire altri quattro numeri interni di apparecchi verso i quali deve essere deviata la chiamata.

eventualmente navigare sino alla voce di menu Linea successiva e registrare i posti operatore per questa linea.

Iscire dal menu. La nuova impostazione è ora memorizzata.

- Il lasso di tempo per la deviazione a tempo può essere impostato fra 0 e 300 secondi per l'intero impianto.
- Se per il posto operatore è attivata la deviazione a tempo ma non è stata definita alcuna destinazione per l'inoltro, invece dell'inoltro si verifica una chiamata generale.
- I posti operatore già impostati vengono modificati semplicemente inserendo i nuovi posti di deviazione a tempo.

#### Blocco seconda chiamata\*

Premere il tasto funzione "Menu".

Navigare sino alla voce di menu Impostazioni.

Confermare la selezione.

🞚 Navigare sino alla voce di menu Funzioni di sistema.

Confermare la selezione.

🞚 Navigare sino alla voce di menu Blocco seconda chiamata.

Confermare la selezione. Viene visualizzato un elenco di numeri previsti per l'impostazione di un blocco della seconda chiamata.

passare al numero per il quale si desidera modificare il blocco della seconda chiamata.

Modifica dell'impostazione.

passare eventualmente ad altri numeri per i quali si desidera modificare l'impostazione.

Modificare eventualmente l'impostazione.

mo Uscire dal menu. La nuova impostazione è ora memorizzata.

Un chiamante deviato sul proprio telefono riceve ora il segnale di occupato quando si è impegnati in una telefonata anche se altri telefoni nella distribuzione di chiamate sono liberi.

- È necessaria l'abilitazione per poter impostare il blocco della seconda chiamata.
- I numeri di telefono devono essere abilitati all'impostazione del blocco della seconda chiamata.

#### Data/Ora

Premere il tasto funzione "Menu".

Navigare sino alla voce di menu Impostazioni.

Confermare la selezione.

🞚 Navigare sino alla voce di menu Funzioni di sistema.

Confermare la selezione.

Navigare sino alla voce di menu Data/ora.

Confermare la selezione.

0 5 0 1 0 4 Inserire la data in formato a 6 cifre: giorno mese anno, ad es. 050104 per il 05/01/2004.

**1 0 5 1** Inserire l'ora in formato a 4 cifre: ora minuti, ad es. 1051 per le ore 10:51. Il giorno della settimana viene aggiunto automaticamente.

Iscire dal menu. La nuova impostazione è memorizzata.

### Password utente\*

È possibile stabilire una password utente per poter ad es. amministrare il proprio impianto telefonico con il tool ICT. La password può essere alfanumerica.

Premere il tasto funzione "Menu".

Navigare sino alla voce di menu Impostazioni.

Confermare la selezione.

🞚 Navigare sino alla voce di menu Funzioni di sistema.

Confermare la selezione.

I Navigare fino alla voce di menu Password utente.

Confermare la selezione.

0 5 0 1 Immettere la vecchia password utente, se ne esiste una, ad es. 0501.

1 0 5 1 Immettere la nuova password utente (nuovo PIN) a 4 cifre, ad es. 1051.

Confermare la nuova password utente.

### Statistiche\*

È possibile richiamare informazioni statistiche sul proprio telefono.

- Premere il tasto funzione "Menu".
- Navigare sino alla voce di menu Statistiche.

Confermare la selezione. Vengono visualizzate le informazioni sulle chiamate dall'ultima cancellazione.

• È possibile azzerare il contatore tramite la voce di menu Cancellare immissione. I dati vengono nuovamente raccolti a partire dalla data corrente.

## Impostazioni specifiche IP

Le impostazioni specifiche IP vengono effettuate in genere dal Servizio Assistenza Avaya o dal gestore dell' impianto di telecomunicazione. Di seguito è riportata una panoramica relativa alle possibili impostazioni e procedure in caso di guasto.

## Indice

Se durante la ricerca automatica non si trova un gatekeeper (solo T3 IP) ( $\rightarrow$  pag. 99) Visualizzare impostazioni IP ( $\rightarrow$  pag. 99) Inviare Ping ( $\rightarrow$  pag. 100) Bloccare il browser web\* ( $\rightarrow$  pag. 100) Modificare il PIN per l' abilitazione del browser web ( $\rightarrow$  pag. 101) Attivare l' applicazione CTI\* ( $\rightarrow$  pag. 102)

## Impostazioni specifiche IP

### Se durante la ricerca automatica non si trova il gatekeeper (solo T3 IP)

Se la ricerca automatica di un gatekeeper non ha avuto successo, il display del telefono visualizza costantemente ".....Ricerca rete.....".

Se è disponibile una lista dei gatekeeper è però possibile sceglierne uno da questa lista:

I sfogliare fino alla voce di menu Lista gatekeeper.

Confermare la selezione.

■ Selezionare il gatekeeper, ad es. GKxyz 123.456.000.123.

Confermare la selezione. Viene avviata la ricerca del gatekeeper inserito. Una volta trovato il gatekeeper, appare il display in stand-by del telefono.

#### Visualizzazione delle impostazioni IP

Se si desidera visualizzare le impostazioni specifiche IP, il telefono **non** deve essere collegato.

Una possibilità d'accesso al menu IP è selezionare la voce di menu scollegamento con il telefono già collegato e confermare con il tasto OK

. Un' altra possibilità è straccare la spina per l' alimentazione elettrica e, dopo averla reinserita, premere il tasto asterisco (\*) fino a quando appare il display in stand-by del telefono. È quindi possibile visualizzare diverse impostazioni specifiche IP (protocollo Internet).

Premere il tasto funzione "Menu".

■ sfogliare fino alla voce di menu Lista gatekeeper oppure Impostazioni di Rete.

Confermare la selezione. Vengono visualizzate diverse impostazioni IP, come ad es. la lista gatekeeper o l' indirizzo IP del proprio telefono.

Impostazione individuale telefono

Im postazioni specifiche IP

#### **Inviare Ping**

- Premere il tasto funzione "Menu".
- Confermare la selezione.
- Sfogliare fino alla voce di menu Invia Ping.
- Confermare la selezione.

Sfogliare fino al componente di rete di cui si vuole verificare l' operatività, ad es. Def. GK.

Confermare la selezione. Successivamente otterrete, tramite un messaggio, informazioni sull' operatività del componente di rete selezionato.

 Alla voce Ind-IP potete inserire un indirizzo IP di cui desiderate provare l'operatività.

#### Bloccare il browser web\*

Il telefono è abilitato a questo tipo di accesso affinché il Servizio Assistenza Avaya o il gestore dell' impianto di telecomunicazione possano effettuare determinate impostazioni sul PC mediante il browser web. Se si desidera bloccare l' accesso, occorre procedere come segue:

Premere il tasto funzione "Menu".

- I sfogliare fino alla voce di menu Sicurezza.
- Confermare la selezione.
- I sfogliare fino alla voce di menu Browser Web.
- Confermare la selezione.
- 1 ... 9 Inserire il PIN. L' impostazione in fabbrica è "0000".
- Confermare l' immissione.
- Isfogliare fino alla voce di menu Bloccato.

Confermare la selezione.

- Il browser web può essere bloccato o sbloccato solo quando è stato abilitato dal Servizio Assistenza Avaya.
- E' possibile bloccare il browser web solo a telefono scollegato.

## Impostazioni specifiche IP

### Modificare il PIN per l'abilitazione del browser web e dell'applicazione CTI

Premere il tasto funzione "Menu".

Isfogliare fino alla voce di menu Sicurezza.

Confermare la selezione.

■ sfogliare fino alla voce di menu Modifica PIN.

Confermare la selezione.

2 ... 9 inserire il PIN attuale (impostazione di base: "0000").

Isoliare fino alla voce di menu nuovo PIN.

<sup>ABC</sup> ... <sup>WXYZ</sup> inserire il nuovo PIN.

I sfogliare fino alla voce di menu Ripetere PIN.

2 ... 9 per confermare inserire nuovamente il nuovo PIN.

■ sfogliare fino alla voce di menu Salvare PIN.

Confermare la selezione.

• La prima cifra del PIN non può essere né 0 né 1.

## Impostazioni specifiche IP

### Abilitazione dell'applicazione CTI\*

Per poter comandare il telefono mediante un'applicazione CTI (ad es. Avaya Com4Tel), è necessario attivare l'applicazione:

Premere il tasto funzione "Menu".

Navigare fino alla voce di menu Sicurezza.

Confermare la selezione.

I Navigare fino alla voce di menu Applicaz. CTI.

Confermare la selezione.

🞚 Navigare fino alla voce di menu Modo di registr..

Confermare la selezione.

1 ... 9 Digitare il PIN. L'impostazione di fabbrica è "0000".

Confermare l'immissione.

Il modo di registrazione è attivo per un minuto. In questo lasso di tempo si deve avviare l'applicazione CTI (ad es. Avaya Com4TeI) sul PC. Avvenuta l'attivazione si esce dal modo di registrazione e viene visualizzato il messaggio "Applicazione CTI registrata".

- È possibile attivare l'applicazione CTI solo quando questa è stata abilitata dal vostro assistente di sistema.
- L'applicazione CTI può essere attivata solo a telefono scollegato.
- Se si desidera registrare un'applicazione CTI per il proprio telefono su un altro PC, selezionare nel menu "Applicaz. CTI" la voce "Cancellare applicaz." e immettere il PIN. Successivamente, alla voce "Modo di registr." potete registrare l'applicazione sull'altro computer (per la sequenza di operazioni da effettuare vedi sopra).

## Link\*

Un particolare vantaggio del Integral T3 Compact consiste nel sistema di link flessibile, che vi offre la possibilità di completare la dotazione di base del telefono con diversi link. I link sono innesti di base per telefoni T3

. Al T3 Compact è possibile collegare un link. Per il T3 IP Compact non sono previsti link. Una cuffia può essere collegata direttamente.

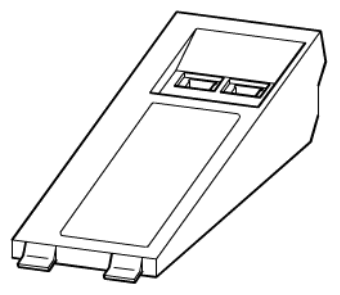

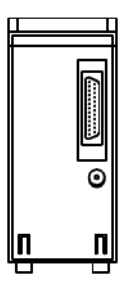

Vista dall'alto di un link (alcuni link dispongono di *una* sola presa Western)

Vista dal basso

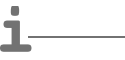

- La configurazione dei link per i vari dispositivi collegati è effettuata dall' assistenza.
- Indicazioni per l'installazione dei link sono contenute nelle relative istruzioni d' installazione.

### Links per telefoni ISDN

| CTI-Link       | <i>Interfaccia V.24:</i> per il collegamento di un telefono Avaya-<br>Com4Tel o di un PC.                                                                                                    |
|----------------|----------------------------------------------------------------------------------------------------|
| CTI/Audio-Link | Interfaccia V.24: per il collegamento di un telefono Avaya<br>Com4Tel o di un PC<br>Interfaccia X/Y: per il collegamento di moduli DSS oltre a<br>una cuffia, al KonfTel, a un secondo ricevitore o a un regi-<br>stratore. |
| DSS-Link       | Interfaccia Y: per il collegamento di moduli DSS<br>Seconda interfaccia: senza funzione                                                                                                    |
| Headset-Link   | Interfaccia d'applicazione: per cuffie.                                                                                                    |
| Analog-Link    | Interfaccia a/b: per il collegamento di telefoni analogici, fax, ecc.                                                                                                    |

Apparecchiature supplementari\*

## **Modulo DSS**

Un modulo DSS ha 36 tasti che possono essere impostati dal Servizio Assistenza Avaya in base alle esigenze dell'utente. (DSS = **D**irect **S**tation **S**elect). Sono disponibili le seguenti impostazioni:

- Numero telefonico del partner
- Mete individuali (numeri utilizzati frequentemente)
- Tasti di linea
- Funzioni, quali p. es. apriporta, deviazione chiamate, funzioni hotel ecc.

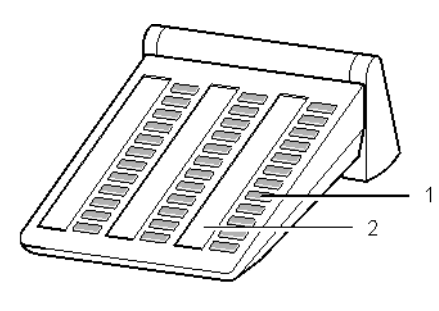

- 1: Tasti con diodi luminosi
- 2: Etichette per i tasti

- E' possibile collegare al link DSS fino a 3 moduli DSS.
- Al T3 Compact è possibile collegare un modulo DSS II con un software > V3\_02.ex4. Funziona anche senza link e può essere collegato direttamente al telefono T3.
- Al T3 IP Compact non può essere collegato un modulo DSS.

# Modulo DSS

### Selezione con il modulo DSS

Sollevare il ricevitore.

Premere il tasto DSS corrispondente all'utente desiderato.

Il diodo luminoso indica se il collegamento è libero oppure occupato.

| Collegamento     | Diodo luminoso       |  |
|------------------|----------------------|--|
| libero           | dis                  |  |
| Chiamata         | lampeggia lentamente |  |
| Chiamata esterna | interm. veloce       |  |
| occupato         | acceso               |  |
|                  |                      |  |

• Invece di sollevare il ricevitore è possibile premere prima il tasto DSS per il partner desiderato e poi sollevare il ricevitore (selezione con ricevitore abbassato).

Apparecchiature supplementari\*

## Cuffia

Nell'Integral T3 Compact è possibile collegare un Headset ad un link audio Headset o CTI. L'Integral T3 Compact è equipaggiato con una presa Headset, alla quale è possibile collegare direttamente un Headset.

Prima di poter telefonare tramite la cuffia, è possibile che la dobbiate configurare sul telefono ( $\rightarrow$  pag. 88).

## Indice

Cuffia - Rispondere alle chiamate ( $\rightarrow$  pag. 107) Continuazione con il ricevitore della conversazione iniziata con la cuffia. ( $\rightarrow$  pag. 107) Continuazione con la cuffia della conversazione iniziata con il ricevitore ( $\rightarrow$  pag. 107) Conclusione della conversazione con cuffia e interruzione del collegamento ( $\rightarrow$  pag. 107) Cuffia - Chiamare un utente ( $\rightarrow$  pag. 107) Cuffia - Ascolto amplificato/Vivavoce al telefono ( $\rightarrow$  pag. 108)

- I telefoni T3 e link supportano solo gli Headset corretti, abilitati da Avaya.
- · Una cuffia comfort senza fili può essere collegata solamente a un CTI/Audio-Link.
- Una cuffia Comfort può essere utilizzata immediatamente, subito dopo averla collegata.

### Attenzione: Evitate danni all'udito!

Se si usa la cuffia per un periodo di tempo prolungato, è possibile che i suoni ad alto volume provochino a lungo termine danni all'udito. Per tale motivo si raccomanda di ridurre il volume ad un livello accettabile, durante le conversazioni ad alta voce (usare il tasto "-")!

# Cuffia

### Cuffia - Rispondere alle chiamate

Quando si riceve una telefonata.

Premere il tasto funzione "Vivavoce/ Ascolto Amplif". La telefonata con il partner avviene mediante la cuffia. Il diodo luminoso accanto al tasto funzione lampeggia.

- Con una cuffia comfort potete rispondere ad una chiamta anche mediante l'apposito tasto presente sulla cuffia. Al momento della risposta al telefono è possibile si abbiano brevi ritardi di collegamento.
- Con le cuffie e il microfono Comfort, il segnale viene avvertito anche nelle cuffie.

### Continuazione con il ricevitore della conversazione iniziata con la cuffia.

Sollevare il ricevitore e telefonare normalmente.

### Continuazione con la cuffia della conversazione iniziata con il ricevitore.

Premere il tasto funzione "Vivavoce/ Ascolto Amplif" **due volte**. La telefonata con il partner avviene mediante la cuffia. Il diodo luminoso accanto al tasto funzione lampeggia.

### Conclusione della conversazione con cuffia e interruzione del collegamento

Premere nuovamente il tasto funzione "Ascol.amplif/VivaVoce".

Leventualmente, abbassare il ricevitore.

### Cuffia - Chiamare un utente

0 ... 9 inserire sul telefono il numero di telefono desiderato.

Premere il tasto funzione "Vivavoce/ Ascolto Amplif". Il diodo luminoso accanto al tasto funzione inizia a lampeggiare. Non appena la controparte risponde, potete conversare con essa attraverso la cuffia.

- Se il numero telefonico che si desidera chiamare si trova in una delle liste (lista chiamate, rubrica telefonica), allora è possibile selezionare il numero nella relativa lista e poi premere il tasto funzione "Viva Voce/Ascolto Amplif".
- Con una cuffia comfort potete instaurare una conversazione anche mediante l'apposito tasto presente sulla cuffia.

Apparecchiature supplementari\*

## Cuffia

### Cuffia - Ascolto amplificato/Viva Voce al telefono

Mentre conversate con la cuffia, potete attivare l'ascolto amplificato sul telefono oppure attivare anche il vivavoce tramite il telefono.

### Attivazione dell'ascolto amplificato

I Navigare fino alla voce di menu Ascolto amplif. att.

Confermare la selezione. In tutta la stanza è udibile la voce dell'interlocutore tramite l'altoparlante integrato nell'alloggiamento.

#### ... disattivazione

I Navigare fino alla voce di menu Ascolto amplif. dis..

Confermare la selezione.

#### Attivazione del vivavoce

■ Navigare fino alla voce di menu Vivavoce.

Confermare la selezione. Sentite il vostro interlocutore attraverso l'altoparlante dell'alloggiamento del telefono e potete conversare a mani libere attraverso il microfono incorporato. La cuffia è disattivata.

#### ... disattivazione

Premere il tasto funzione "Vivavoce/ Ascolto Amplif". Ora conversate nuovamente attraverso la cuffia.
Negli alberghi medio-piccoli e nelle pensioni è possibile fare uso delle funzioni hotel. Il vostro assistente di sistema allaccia, a questo scopo, fino a tre moduli DSS all'Integral T3 Compact.

Questo permette di esplicare le pratiche di registrazione e congedo degli ospiti, controllare i loro addebiti, impedire la teleselezione in camera, offrire il servizio di sveglia e così via.

È inoltre possibile far collegare all'impianto telefonico una stampante per la stampa degli addebiti e delle richieste del servizio di sveglia.

## Indice

Disposizione delle funzioni hotel sul modulo DSS\* ( $\rightarrow$  pag. 110) Esecuzione del check-in\* ( $\rightarrow$  pag. 110) Check-out\* ( $\rightarrow$  pag. 111) Messaggio all'ospite: Messaggio presente alla reception\* ( $\rightarrow$  pag. 113) Selezione passante alle stanze\* ( $\rightarrow$  pag. 114) Collegamento ospite-ospite\* ( $\rightarrow$  pag. 115) Determinazione del limite degli addebiti\* ( $\rightarrow$  pag. 116) Sveglia ospiti\* ( $\rightarrow$  pag. 117)

## Disposizione delle funzioni hotel sul modulo DSS\*

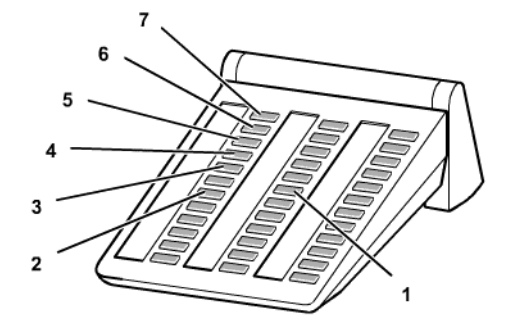

| 1 | Altri tasti                                              | tasti di selezione diretta per ospiti                                                                                                    |
|---|----------------------------------------------------------|----------------------------------------------------------------------------------------------------|
| 2 | Exit                                                     | per interrompere un'operazione. Il modulo DSS indica<br>quindi di nuovo la situazione delle chiamate dei tele-<br>foni nelle stanze.                                        |
| 3 | Limite addebiti                                          | L'ospite può effettuare solo un determinato numero di<br>chiamate fino al raggiungimento del limite addebiti<br>impostato sull'impianto telefonico.                         |
| 4 | Impedimento della<br>comunicazione da<br>ospite a ospite | un ospite non può essere chiamato da altri ospiti attra-<br>verso il telefono situato nelle loro stanze, ma deve<br>essere raggiunto via telefono attraverso il centralino. |
| 5 | Messaggi                                                 | il centralino può inviare un messaggio al telefono di una stanza.                                                                                                    |
| 6 | DUWA (impedimento<br>della selezione pas-<br>sante)      | un utente che chiama dall'esterno non può telefonare<br>direttamente all'ospite mediante la teleselezione,<br>bensì deve farsi collegare con lui dal centralino.            |
| 7 | Check-in / Check-out                                     | per la registrazione e le pratiche di congedo degli ospiti.                                                                                                    |

### Esecuzione del check-in\*

Premere il tasto Check-in.

Premere il tasto della camera desiderata, ad es. 101

A questo punto è possibile scegliere tra diverse lingue per i menu di visualizzazione del telefono dell'ospite.

I Cercare la lingua desiderata, p. e. English.

Confermare la selezione.

L'ospite è registrato. I menu di visualizzazione del telefono dell'ospite e gli annunci di una casella vocale (se presente) saranno nella lingua selezionata.

• Con il Check-in l'ospite riceve la completa abilitazione urbana. La memoria degli addebiti dell'ospite precedente viene cancellata. Il tasto si illumina.

## Check-out\*

Premere il tasto Check-out.

Premere il tasto della stanza desiderata, p. es. 101.

#### Se il tasto scompare:

Non ci sono addebiti di chiamata e sono stati ascoltati tutti i messaggi della casella vocale dell'ospite.

Il Check-out è concluso.

#### Se il tasto lampeggia:

Ci sono degli addebiti di chiamata o sono presenti dei messaggi per l'ospite non ancora ascoltati. È possibile richidere gli addebiti ( $\rightarrow$  pag. 112) e fare ascoltare i messaggi ( $\rightarrow$  pag. 112) all'ospite.

Premere il tasto "Exit". Il modulo DSS indica quindi di nuovo la situazione delle chiamate dei telefoni nelle stanze.

- Con il Check-out vengono cancellati i messaggi, le chiamate di sveglia, la deviazione delle chiamate e le richiamate per l'ospite interessato. La selezione passante da altre stanze viene bloccata.
- Durante l'esecuzione del Check-out è possibile anche la stampa automatica dell'importo. Se necessario contattare il vostro assistente di sistema.

#### Visualizzazione addebiti

Se ci sono degli addebiti di chiamata:

Premere il tasto funzione "Menu".

🞚 Navigare fino alla voce di menu Conteggio addebiti.

Confermare la selezione.

Premere ancora una volta il tasto della stanza. Vengono visualizzati gli addebiti.

Navigare sino alla voce di menu StampaTot (per totale addebiti) oppure Stampa lista (per l'indicazione delle singole conversazioni).

Confermare la selezione. Gli addebiti dell'ospite vengono stampati.

I Navigare sino alla voce di menu Cancellazione.

Confermare la selezione. Gli addebiti dell'ospite vengono cancellati.

Premere .

Premere nuovamente il tasto della camera, ad es. 101. L'ospite ha fatto il check out oppure viene segnalata la presenza di messaggi non ancora ascoltati.

### Ascoltare i messaggi

Una voce del menu indica quanti messaggi della casella vocale dell'ospite non sono ancora stati ascoltati.

E Sfogliare fino a questa voce di menu, ad es. 101: Nuovi messaggi (2).

Chiamare la casella vocale, ad es. utilizzando un tasto funzionale programmato.

1 0 1 Immettere il numero della stanza, ad es. 101.

Confermare la selezione. Viene instaurato il collegamento alla casella vocale dell'ospite.

La casella vocale può essere a sua volta collegata, nella maniera consueta, ad un altro telefono (o cabina telefonica) (Inoltro  $(\rightarrow pag. 27)$ ).

Qui il cliente può ascoltare la propria casella vocale premendo il tasto "asterisco".

Premere il tasto della stanza desiderata, ad es. 101. L'ospite si è già congedato. Tutti i messaggi eventualmente non ancora ascoltati sono cancellati.

#### Messaggio all'ospite: Messaggio presente alla reception\*

Premere il tasto "Messaggi".

Premere il tasto della stanza desiderata, p. es. 222.

Premere il tasto "Exit". Il modulo DSS indica quindi di nuovo la situazione delle chiamate dei telefoni nelle stanze.

Sul display del telefono in camera appare la scritta "Messaggio". Se il telefono della stanza non ha un display, si illumina il diodo luminoso per la segnalazione della chiamata.

Se l'ospite richiama, la scritta "Messaggio" scompare oppure il diodo luminoso si spegne.

Per cancellare nuovamente il messaggio:

Premere il tasto della stanza desiderata, p. es. 222.

#### Selezione passante alle stanze\*

#### Impedimento della selezione passante alle stanze

- Premere il tasto "DUWA" (impedimento della selezione passante).
- Premere il tasto della stanza desiderata, p. es. 707. Il tasto si accende.

Premere il tasto "Exit". Il modulo DSS indica quindi di nuovo la situazione delle chiamate dei telefoni nelle stanze.

#### Concessione della selezione passante alle stanze

Premere il tasto "DUWA" (impedimento della selezione passante). Si illuminano i tasti di tutte le stanze, i cui apparecchi telefonici non possono essere raggiunti direttamente.

Premere il tasto della stanza desiderata, p. es. 707. Il tasto si spegne.

Premere il tasto "Exit". Il modulo DSS indica quindi di nuovo la situazione delle chiamate dei telefoni nelle stanze.

 Quando la selezione passante ad un stanza è bloccata, un utente che chiama dall'esterno non può telefonare direttamente all'ospite della stanza mediante la teleselezione, bensì deve farsi collegare con lui dal centralino.

#### Collegamento ospite-ospite\*

#### Impedimento della comunicazione da ospite ad ospite

Premere il tasto per l'impedimento della comunicazione da ospite a ospite.

Premere il tasto della stanza desiderata, p. es. 707. Il tasto si accende.

Premere il tasto Exit. Il modulo DSS indica quindi di nuovo la situazione delle chiamate dei telefoni nelle stanze.

#### Concessione della comunicazione da ospite a ospite

Premere il tasto per l'impedimento della comunicazione da ospite a ospite. Si illuminano i tasti di tutte le stanze, i cui apparecchi telefonici non possono essere raggiunti direttamente dai telefoni di altre stanze.

Premere il tasto della stanza desiderata, p. es. 707. Il tasto si spegne.

Premere il tasto Exit. Il modulo DSS indica quindi di nuovo la situazione delle chiamate dei telefoni nelle stanze.

 Quando la comunicazione da ospite a ospite è bloccata, un ospite non può essere chiamato da altri ospiti attraverso il telefono situato nelle stanze, ma deve essere raggiunto via telefono attraverso il centralino.

#### Determinazione del limite degli addebiti\*

#### Inserimento del limite addebiti

- Premere il tasto per il limite addebiti.
- Premere il tasto della stanza desiderata, p. es. 707. Il tasto si accende.

Premere il tasto Exit. Il modulo DSS indica quindi di nuovo la situazione delle chiamate dei telefoni nelle stanze.

#### Disinserimento del limite addebiti

Premere il tasto per il limite addebiti. Si illuminano i tasti di tutte le stanze, per i cui apparecchi telefonici è attivato il limite addebiti.

Premere il tasto della stanza desiderata, p. es. 707. Il tasto si spegne.

Premere il tasto Exit. Il modulo DSS indica quindi di nuovo la situazione delle chiamate dei telefoni nelle stanze.

- Quando per una stanza è attivato il limite addebiti, l'ospite interessato può effettuare soltanto il numero di scatti corrispondente al limite impostato.
- Non appena un ospite ha raggiunto il valore impostato, viene emesso un segnale acustico. Può portare a termine la conversazione in atto, ma non gli viene permesso di comporre altri numeri di chiamata esterni. Sul telefono della reception appare un messaggio che segnala che questo ospite ha superato il limite di addebiti previsto.
- La quota del limite d'importo è uguale per tutti gli utenti/ospiti.

## Sveglia ospiti\*

## Attivazione chiamata sveglia

Premere il tasto funzione "Menu".

🞚 Navigare sino alla voce di menu Appuntamento per altri.

Confermare la selezione.

6 0 5 Premere il tasto della stanza desiderata, ad es. "605". Confermare il numero. Vengono visualizzati tutti gli appuntamenti già esistenti per questa stanza.

Inserire ora l'orario desiderato per la sveglia esattamente come se fosse un appuntamento normale.

### Cancellazione della chiamata di sveglia

Premere il tasto funzione "Menu".

🞚 Navigare sino alla voce di menu Appuntamento per altri.

Confermare la selezione.

60 5 Premere il tasto della stanza desiderata, ad es. "605".

Confermare la selezione. Vengono visualizzati tutti gli appuntamenti impostati.

I Cercare l'appuntamento che si desidera cancellare.

Confermare la selezione.

I Navigare sino alla voce di menu Cancella.

Confermare la selezione. L'appuntamento è cancellato.

- Con la chiamata di sveglia si può mandare un testo prefissato dal vostro assistente di sistema. Tale testo può essere modificato oppure si può creare un testo nuovo.
- Se l'ospite non risponde alla chiamata di sveglia, sul telefono della reception appare un corrispondente messaggio.
- Tramite la stampante viene protocollata l'ora di sveglia dell'ospite, se è già passata o meno, e se la sveglia è stata confermata o meno (dopo la scadenza di un certo tempo).
- Gli orari della sveglia possono essere impostati anche dall'ospite sul suo telefono. La procedura a comando vocale è descritta nelle istruzioni per l'uso della casella vocale.

La tabella mostra in ordine alfabetico tutte le funzioni che si possono assegnare ai tasti funzioni liberi e programmabili.

#### Chiamata anonima

Quando l'utente non vuole che l'interlocutore veda il proprio numero di chiamata.

#### Lista chiamate

Nella lista delle chiamate vengono registrate tutte le chiamate che non hanno ricevuto risposta.

#### Risposta all'annuncio

Quando si desidera rispondere ad un annuncio destinato a tutti o ad un gruppo.

#### Annuncio

Quando si desidera fare una comunicazione agli utenti del proprio impianto telefonico.

#### Annuncio all'utente pertinente

#### Annuncio gruppo

Quando si desidera fare una comunicazione ad un gruppo di utenti del proprio impianto telefonico.

#### Autoassegnazione

Segnalazione acustica di chiamate sul proprio telefono, che normalmente vengono richieste da altri utenti.

## Cancellazione dell'autoassegnazione per altri utenti

Si può cancellare l'autoassegnazione per un altro utente, se il proprio telefono è stato abilitato a farlo dall'amministratore del sistema.

#### Cancellazione dell'autoassegnazione dell'utente pertinente

#### Impostazioni

Per l'impostazione di diverse funzioni del telefono, quali ad.es. il servizio notte.

#### Euro -> Val. nazionale

Commuta il display addebiti fra Euro e valuta nazionale.

#### Cattura

Per la determinazione del numero di telefono di chiamanti esterni non desiderati (in centrale).

#### Conteggio addebiti

Per visualizzare gli addebiti per le chiamate.

#### Documentazione addebiti

Stampa una documentazione addebiti sulla relativa stampante. Questa funzione deve essere impostata dall'amministratore del sistema.

#### Intercettazione

Questa funzione permette di rispondere alle chiamate per altri utenti o gruppi sul proprio apparecchio.

#### Risposta per l'utente pertinente / per il gruppo pertinente

### Esclusione dalla chiamata generale

L'utente può escludere il proprio apparecchio dalla chiamata generale.

#### Richiamata nel centralino

È possibile porre un collegamento in attesa sul centralino. Successivamente è possibile instaurare un nuovo collegamento utilizzando lo stesso canale B.

#### Chiamata interna gruppo

Si possono chiamare contemporaneamente tutti gli utenti di un gruppo prestabilito. Si viene così collegati con il primo utente che risponde alla chiamata.

#### Conversazione a catena

Al termine della conversazione, un chiamante esterno che trasferite torna sempre da voi. Potete quindi ritrasferirlo a un altro collegamento.

#### Tastierino

Attiva la funzione del tastierino.

#### Conversazione a catena

Al termine della conversazione, un chiamante esterno che trasferite torna sempre da voi. Potete quindi ritrasferirlo a un altro collegamento.

#### Conferenza

Introduce una conferenza.

#### **Codice cliente**

Per ogni comunicazione soggetta a pagamento si può immettere un codice cliente avente da tre a dieci cifre per il conteggio degli addebiti, ad. es. un codice indicante un progetto o il numero di un ordine.

#### Fascio di linee

Occupa una linea nel relativo fascio.

#### Fascio di linee + Meta di selezione abbreviata

Impegna una linea nel relativo fascio e seleziona poi la meta di selezione abbreviata che è stata immessa.

#### Fascio di linee abilitato + Meta di selezione abbreviata

Impegna una linea nel fascio abilitato e seleziona poi la meta di selezione abbreviata che è stata immessa.

#### DTMF A (B, C, D)

Per la segnalazione del tasto DTMF A (B, C, D).

#### Messaggio

Quando si desidera inviare un messaggio agli utenti del proprio impianto telefonico.

#### MSN

Alla prossima chiamata in uscita presenta all'utente chiamato il numero di telefono definito.

#### Servizio notte 1, 2, 3

Per inserire e disinserire il servizio notte per determinati gruppi di utenti.

#### Servizio notte automatico

È possibile inserire automaticamente il servizio notte. Il tempo di inserimento viene impostato dall'amministratore del sistema.

#### Partner o selezione preordinata

Se un partner o una selezione preordinata sono registrati con il nome, viene visualizzato il nome.

#### Chiamata privata fascio

Attiva una chiamata privata attraverso il relativo fascio.

#### Chiamata privata fascio abilitato

Attiva una chiamata privata attraverso il fascio abilitato.

#### Chiamata privata fascio + Meta di selezione abbreviata

Attiva la chiamata privata attraverso il fascio abilitato e seleziona poi la meta di selezione abbreviata che è stata immessa.

#### Chiamata privata fascio abilitato + Meta di selezione abbreviata

Attiva la chiamata privata attraverso il fascio abilitato e seleziona poi la meta di selezione abbreviata che è stata immessa.

#### Deviazione fascio

Si possono deviare tutte le chiamate in arrivo all'interno di un determinato fascio (numero di chiamata principale) su un numero esterno.

#### Deviazione chiamate per altri utenti

Permette di deviare su numeri interni anche le chiamate per altri apparecchi.

#### Deviaz. a

Per deviare le chiamate dal proprio apparecchio su un altro telefono.

#### Deviazione chiamate all'utente pertinente

#### Deviazione chiamate da

Per deviare le chiamate da un altro apparecchio sul proprio.

#### Deviazione chiamate dall'utente pertinente

#### Deviazione a tempo

Le chiamate che non ricevono risposta entro un determinato intervallo di tempo vengono automaticamente convogliate su un altro apparecchio.

#### Disattivazione suoneria

Per non essere disturbati da chiamate.

#### ND passo progressivo

L'utente può escludere il proprio apparecchio dal passo progressivo.

#### Blocco SW del telefono

Protegge il proprio telefono da utenti non autorizzati. Gli altri possono comporre su questo telefono soltanto i numeri di emergenza o numeri di chiamata interni.

#### Alimentazione della carta sulla stampante degli addebiti

Con esso si può stampare una pagina con la stampante per gli addebiti. Questa funzione deve essere impostata dall'amministratore del sistema.

#### Tasto speciale

Per il controllo dell'hardware "Punti di commutazione liberi".

#### Servizio giorno

Per disattivare il servizio notte.

#### Elenco telefonico

Richiama la rubrica telefonica.

#### **Temporaneamente DMF**

Procedimento di selezione di multifrequenze, ad es. per ascoltare i messaggi di una segreteria telefonica.

#### Appuntamento

Permette all'utente di impostare il telefono in modo tale che questo gli rammenti un appuntamento importante.

#### Appuntamento per utente pertinente

#### Appuntamento per altri

Per inserire un appuntamento per altri utenti del proprio impianto.

#### ТΙМ

Attiva il mediaserver TIM.

#### Tono di segnalazione off

Disattiva il tono per la successiva chiamata o un determinato tempo.

#### Apriporta

Attiva il relativo contatto esterno. Utilizzare soltanto con l'apparecchio supplementare.

#### Trasferta

Prepara la trasferta dell'interlocutore attuale.

#### Deviazione esterna

Prepara la trasferta dell'interlocutore attuale ad un altro esterno.

#### Statistiche

Informazioni statistiche sul telefono.

# Messaggi sul display

Qui è riportata una panoramica di importanti messaggi a display e di stato. Vengono riportate indicazioni standard e messaggi in caso di impostazioni speciali.

| Altro utente                 | Per memorizzare un numero di telefono per un altro utente<br>(operazione possibile soltanto se si è stati abilitati a farlo                                                                                              |
|------------------------------|----------------------------------------------------------------------------------------------------|
|                              | dal servizio assistenza Avaya).                                                                                                    |
| Occupato                     | Il numero selezionato è occupato.                                                                                                    |
| Fascio                       | Per occupare una linea di un determinato fascio.                                                                                                    |
| Fascio occupato              | Tutte le linee del fascio selezionato sono occupate.                                                                                                    |
| Fascio privato               | Per l'occupazione di una linea in un fascio riservato all'utente medesimo.                                                                                                    |
| Autoassegnazione             | Segnalazione acustica di chiamate sul proprio telefono, che normalmente vengono richieste da altri utenti.                                                                                                    |
| Terra / Flash                | Selezionare questa voce di menu quando è collegato un primo impianto, che richiede il tasto di terra per ottenere la linea dal centralino.                                                                               |
| Connesso                     | Si è ora collegati con il numero di chiamata indicato.                                                                                                    |
| numero chiamata<br>interna   | Per memorizzare il numero di un apparecchio allacciato al proprio impianto telefonico.                                                                                                    |
| К:                           | Tutti i tasti premuti vengono inviati come informazioni key-<br>pad. Serve a programmare un impianto telefonico o a sfrut-<br>tare le caratteristiche di servizio nella rete.                                            |
| Cod. cliente                 | Per ogni comunicazione soggetta a pagamento si può<br>immettere un codice cliente avente da tre a dieci cifre per il<br>conteggio degli addebiti, ad. es. un codice indicante un pro-<br>getto o il numero di un ordine. |
| vuoto                        | Nella rubrica non è presente alcuna registrazione.                                                                                                    |
| inserire PIN                 | PIN (codice segreto), quattro cifre: per bloccare e sbloc-<br>care il telefono.                                                                                                    |
| PIN                          | Se si è in possesso di un PIN (codice), si possono selezio-<br>nare ad es. numeri esterni anche da telefoni disabilitati: PIN<br>= numero chiamata interna + inserire PIN.                                               |
| RichiamImpiantoPri-<br>mario | Per introdurre una richiamata destinata ad un altro impianto allacciato.                                                                                                    |
| Libero                       | Il collegamento con l'utente chiamato è ora libero.                                                                                                    |
| ND chiamata generale         | Il proprio telefono è escluso dalla chiamata generale.                                                                                                    |
| ND passo progressivo         | L'utente ha escluso il proprio apparecchio dal passo pro-<br>gressivo.                                                                                                    |

# Messaggi sul display

| Malfunzionamento             | È presente un disturbo, ad es. della linea o di una stam-<br>pante collegata. Il messaggio di errore viene visualizzato<br>fino a quando il disturbo non viene riparato. |
|------------------------------|----------------------------------------------------------------------------------------------------|
| Telefono bloccato            | Il proprio telefono è bloccato. Selezionare la voce di menu<br>Blocco e digitare il PIN (codice) per abilitare di nuovo il<br>telefono.                                  |
| Imm. Rubrica Telefo-<br>nica | Per registrare un'immissione nella lista delle chiamate<br>oppure la ripetizione selezione nella rubrica telefonica per-<br>sonale.                                      |
| Utente                       | Utente: registrare qui il numero di chiamata dell'utente desiderato.                                                                                                    |
| Trasferta                    | Per trasferire la chiamata di un interlocutore ad un altro utente.                                                                                                    |
| Vietato                      | Non consentito: è stato digitato un numero che il telefono<br>non può selezionare, perché si tratta ad es. di una selezi-<br>one abbreviata sconosciuta.                 |
| Pause                        | Per memorizzare una pausa di selezione, p. es. tra il pre-<br>fisso e il numero di chiamata.                                                                             |
| Inoltro                      | Se si desidera inoltrare la chiamata a un altro utente.                                                                                                    |
| Ritorno                      | Avete inoltrato una chiamata in arrivo a un altro utente interno, che tuttavia non risponde. La chiamata torna a Voi.                                                    |

# Squilli e toni del ricevitore

#### Toni delle chiamate interne ed esterne

| Tono di chiamata normale in caso di telefonate esterne (esempio).                                           |
|----------------------------------------------------------------------------------------------------|
| Tono di chiamata normale in caso di telefonate interne (esempio).                                           |
| Richiamata: Avete inoltrato una chiamata in arrivo a un altro utente interno, che tuttavia non risponde.    |
| Chiamata supplementare durante una conversa-<br>zione o chiamata con il "Vivavoce Chiam.Ent" atti-<br>vato. |
| Segnale appuntamento: il termine è scaduto.                                                                 |

• Se non si desidera essere disturbati, si può disattivare la suoneria ( $\rightarrow$  pag. 70).

## Toni nel ricevitore

| <br>Tono durante un collegamento di inclusione ( $\rightarrow$ pag. 25).                                                                                                    |
|----------------------------------------------------------------------------------------------------|
| <br>Tono di conferma: conferma una nuova imposta-<br>zione.                                                                                                    |
| <br>Tono di selezione speciale: Viene emesso al posto<br>del suono di selezione standard, se è stato inserito il<br>servizio notte o è attiva una deviazione delle chia-<br>mate, il telefono è disattivato o sussiste la funzione<br>di non disturbare. |

# Simboli del display

| a         | ll microfono è acceso.<br>(quello di una cuffia collegata o del KonfTel). |
|-----------|---------------------------------------------------------------------------|
| Ъ         | L'altoparlante è acceso (ascolto amplificato).                            |
| aц        | Il microfono e l'altoparlante sono accesi (vivavoce).                     |
| Ø         | Il microfono è spento (mute).                                             |
| CONF      | Si sta partecipando ad una conferenza telefonica.                         |
| LIST      | Ci sono registrazioni nella lista delle chiamate.                         |
| $\square$ | Si è ricevuto un messaggio.                                               |

# Tabella dei caratteri

Con i tasti numerici è possibile inserire anche lettere e caratteri, ad es. per i nomi della rubrica. Il telefono commuta automaticamente sull'inserimento alfabetico, se necessario.

Una descrizione generale su come inserire i caratteri è riportata alla voce Immissione di un testo ( $\rightarrow$  *pag. 13*).

Con il tasto # si passa da lettere minuscole a maiuscole e viceversa (toggle).

| Tasto | 1     | 2 | 3 | 4 | 5 | 6 | 7  | 8 | 9 | 10 | 11 |
|-------|-------|---|---|---|---|---|----|---|---|----|----|
| 1     | ?     | ! |   | , | 1 | ; | :  | " | , | Ś  | i  |
| 2     | А     | В | С | 2 | Ä | Á | Â  | À | Å | Ç  |    |
|       | а     | b | С |   | ä | á | â  | à | å | Ç  |    |
| 3     | D     | Е | F | 3 | É | Ê | È  | Ë |   |    |    |
|       | d     | е | f |   | é | ê | è  | ë |   |    |    |
| 4     | G     | Н | I | 4 | Í | Î | Ì  | Ï |   |    |    |
|       | g     | d | i |   | í | î | ì  | ï |   |    |    |
| 5     | J     | Κ | L | 5 |   |   |    |   |   |    |    |
|       | j     | k | I |   |   |   |    |   |   |    |    |
| 6     | М     | Ν | 0 | 6 | Ñ | Ö | Ó  | Ô | Ò |    |    |
|       | m     | n | 0 |   | ñ | Ö | Ó  | Ô | Ò |    |    |
| 7     | Р     | Q | R | S | 7 | ß |    |   |   |    |    |
|       | р     | q | r | S |   |   |    |   |   |    |    |
| 8     | Т     | U | V | 8 | Ü | Ú | Û  | Ù |   |    |    |
|       | t     | u | v |   | ü | ú | û  | ù |   |    |    |
| 9     | W     | Х | Y | Z | 9 | Ý |    |   |   |    |    |
|       | W     | х | у | Z |   | ý |    |   |   |    |    |
| 0     | Vuoto | 0 | # | @ | & | % | \$ | € | § | _  |    |
| *     | *     | + | - | = | ( | ) | 1  | / | < | >  | #  |
| #     | shift |   |   |   |   |   |    |   |   |    |    |

# Panoramica menu

Qui di seguito è disponibile una panoramica della struttura del menu del telefono Integral T3 / T3 IP Compact. Sono rappresentati i primi tre livelli del menu.

In base alle proprietà, agli accessori utilizzati e all'assegnazione dei tasti funzione è possibile che nel vostro telefono vi siano delle differenze rispetto alla panoramica riportata qui di seguito.

| Riga di menu nel            |   | un livello di menu     | un livello di menu infe- |
|-----------------------------|---|------------------------|--------------------------|
| menu di base                |   | inferiore              | riore                    |
| Intercettazione             |   |                        |                          |
| Lista chiamate              |   |                        |                          |
| Elenco telefonico           | > | Ricerca                |                          |
|                             |   | Nuova immissione pers. |                          |
|                             |   | Nuova immissione gen.  |                          |
| Trasf. chiamata             | > | Deviaz. a              |                          |
|                             |   | Deviaz. da             |                          |
|                             |   | Deviaz. per            |                          |
|                             |   | Fascio [x]             |                          |
| Appuntamenti/               | > | Appuntamento perso-    |                          |
| Sveglia                     |   | nale                   |                          |
|                             |   | Appuntamento per altri |                          |
| Importi                     | > | Ultima telef.          |                          |
|                             |   | Totale                 |                          |
|                             |   | Totale per utente      |                          |
|                             |   | Totale per linea       |                          |
|                             |   | Totale addebiti        |                          |
|                             |   | Euro -> Val. nazionale |                          |
| Blocco SW del tele-<br>fono | > | Disabilita il telefono |                          |
|                             |   | Modifica PIN           |                          |
| Messaggio                   |   |                        |                          |
| Servizio notte              | > | Servizio notte 1       |                          |
|                             |   | Servizio notte 2       |                          |
|                             |   | Servizio notte 3       |                          |
|                             |   | Serv. Servizio notte   |                          |
| Impostazioni                | > | Display / Toni >       | Acustica/Contrasto       |
|                             |   |                        | Non disturbare           |
|                             |   |                        | Lingua                   |

# Panoramica menu

| Riga di menu nel<br>menu di base | un livello di menu<br>inferiore |   | un livello di menu infe-<br>riore   |
|----------------------------------|---------------------------------|---|-------------------------------------|
|                                  | Libera                          |   |                                     |
|                                  | Impostazione selezione          | > | Vivavoce auto.                      |
|                                  |                                 |   | Linea alla selez.                   |
|                                  |                                 |   | Linea al sollevamento ricev.        |
|                                  |                                 |   | Numero delle ripetizioni [0]        |
|                                  |                                 |   | Ripetere tutte: [s]                 |
|                                  |                                 |   | Vivavoce Chiam.Ent                  |
|                                  |                                 |   | sec. chiamata                       |
|                                  |                                 |   | Nr. chiamante                       |
|                                  |                                 |   | Selezione immediata                 |
|                                  |                                 |   | Codice cliente                      |
|                                  | Applicazioni                    | > | Chiamata generale                   |
|                                  |                                 |   | Connessione collettiva              |
|                                  |                                 |   | VIP-Call                            |
|                                  |                                 |   | Cuffia                              |
|                                  |                                 |   | Autoassegnazione                    |
|                                  |                                 |   | Lista chiamate int.                 |
|                                  |                                 |   | Lista chiamate                      |
|                                  |                                 |   | Lista chiamate dev. ch.             |
|                                  |                                 |   | cancellare dopo                     |
|                                  |                                 |   | Indicazione di chiamata A-<br>>B    |
|                                  |                                 |   | Conversazione a catena              |
|                                  |                                 |   | Filtro chiamate                     |
|                                  |                                 |   | Area 1: XXX-Link (non per<br>T3 IP) |
|                                  | Funzioni di sistema             | > | Mete personali                      |
|                                  |                                 |   | Mete generali                       |
|                                  |                                 |   | Servizio giorno                     |
|                                  |                                 |   | Servizio notte 1, (2, 3)            |
|                                  |                                 |   | Deviazione a tempo                  |
|                                  |                                 |   | Data/Ora                            |
|                                  |                                 |   | Password utente*)                   |

# Panoramica menu

| Riga di menu nel<br>menu di base | un livello di menu<br>inferiore | un livello di menu infe-<br>riore |
|----------------------------------|---------------------------------|-----------------------------------|
| Statistiche                      |                                 |                                   |
| log-out (solo T3 IP)             |                                 |                                   |

\*) Altre voci di menu vengono visualizzate se il Servizio Assistenza ne ha abilitato la programmazione: Nomi utenti, termini di sostituzione, classi di servizi, temporizzazione di sistema, blocco teleselezione per gruppo, blocco teleselezione per numero, blocco software, servizio notte automatico, varianti di inoltro chiamata, apri porta, gestione ticket di addebito, funzioni addebiti, formato foglio, display addebiti, soglia addebiti, fattori addebiti, blocco seconda chiamata.

# Quando un'operazione non ha successo

### Vengono visualizzate una data e un'ora errate

Impostate l'ora esatta nel menu Funzioni di sistema ( $\rightarrow$  pag. 96).

#### Indicazione sconosciuta sul display

Vedere al capitolo Messaggi sul display ( $\rightarrow$  pag. 122) cosa significa quello che compare nel display.

#### Il numero dell'utente che chiama non viene visualizzato

La telefonata è stata trasmessa senza numero di telefono, ad es. una chiamata analogica oppure il chiamante ha disattivato la propria trasmissione numero.

#### Toni brevi durante una conversazione

Viene segnalata una seconda chiamata. Vedere al capitolo Realizzazione di più collegamenti ( $\rightarrow$  pag. 26) su possibili interventi.

oppure

È stato attivato l'ascolto amplificato oppure il vivavoce.

#### Segnale di appuntamento

Viene segnalato un appuntamento.

#### Una funzione non viene eseguita

Probabilmente questa funzione deve essere dapprima abilitata dal Servizio Assistenza Avaya.

#### Durante la programmazione il telefono si interrompe anticipatamente

Probabilmente non è stato premuto nessun tasto per ca. 60 secondi. Questo causa l'interruzione di qualsiasi procedura di programmazione. Inoltre si interrompe un procedimento di programmazione anche rispondendo ad una chiamata durante la programmazione.

\* 8

## Α

Accettazione della chiamata 17 Acustica 67, 69 Addebiti 56 Addebiti, funzioni hotel 112 Allacciamento del telefono 4 Annuncio 64 Applicazione CTI 102 Appuntamento 51 Ascolto amplificato 32 Ascolto amplificato, cuffia 88 Assegnazione automatica di linea 77, 78 Associazione di funzioni ai tasti 71 Associazione di numeri di telefono ai tasti 71 Asterisco 8

## В

Bloccare 59 Blocco 60 Blocco del telefono 59 Blocco seconda chiamata 95 Browser web 100 Busy on busy 95

## С

Cambiare interlocutore 27 Casella vocale, funzioni hotel 112 Check-in 111 Chiamata Anonima 25 Chiamata di risposta 36 Chiamata durante la programmazione 19 Chiamata generale 85 Chiamata, anonima 25 Chiamata, con il modulo DSS 105 Chiamata, esterna 21 Chiamata, inoltro 19 Chiamata, interna 21 Chiamata, premendo un tasto 22 CLIP 22 Cod. cliente 83 Codice segreto 59 Collegamento 27, 28

Collegamento automatico 80 Com4Tel 102 Composizione di un messaggio 62 Conclusione della conferenza 30 Conferenza 28. 29 Conferenza a tre 28 Conferenza, ampliamento 29 Conferenza, collegamento partner 29 Conformità 4, 5 Conteggio addebiti, cancellazione 58 Conteggio addebiti, commutazione della visualizzazione 58 Conteggio addebiti, totale 57, 58 Contrasto 67, 68 Conversazione a catena 85 Conversazione alternata 27 Cuffia 106 Cuffia, accensione 88 Cuffia, volume 89

## D

Data 96 Data/Ora 12 Deviazione 39 Deviazione a tempo 19, 94 Deviazione chiamate a, eccezioni 87 Deviazione chiamate, a 40 Deviazione chiamate, da 41 Deviazione chiamate, fascio 46 Deviazione chiamate, lista chiamate 38 Deviazione chiamate, modifica a distanza 44 Deviazione della chiam, 39 Deviazione delle chiamate per 42 Digitare il numero di telefono, IP 101 Diodi luminescenti 74 Disattiv. della deviaz. 43 Disattivare il segnale di appuntamento 55 Disattivazione suoneria 70 Display 11, 12 Display in stand-by 12

## Е

Effettuare una chiamata 20 Esterne 20 Etichette con dicitura 75

## F

Filtro chiamate 87 Fine del turno 65 Funzioni 118 Funzioni del telefono 118 Funzioni hotel 109 Funzioni supplementari 8

## G

Gatekeeper 15

#### L

Immettere l'appuntamento 52, 53, 54, 55 Immettere numero telefonico 48, 50 Immissione di un nome 126 Immissione di un testo 13 Immissione manuale del gatekeeper 99 Impianti telefonici per il telefono 4, 6, 7 Impianto 6, 7 Impostazione cuffie 88 Impostazioni 8 Impostazioni impianto telefonico 91 Impostazioni IP 99 Indicazione di chiamata, ampliata 83 Inoltro 27. 28 Inserimento in una conversazione estranea 25 Installazione telefono 7 Intercettazione 18 Intercettazione chiamata 18 Interne 20 Interruzione 11 Interruzione dell'immissione 11 Inviare Ping 100 Invio messaggi 62, 63

## L

LED 74 Lettere 126 Lettere maiuscole 126 Lettere su tasti 13 Licenza 5 Limite addebiti, funzioni hotel 116 Linee 73 Lingua 15, 67

Lingue manuale utente 8 Link 103 Lista chiam., richiamata 36 Lista chiamate, cancellazione 36 Lista chiamate, cancellazione automatica 37 Lista chiamate, immissioni supplementari 38 Lista chiamate, simboli 35 Lista delle chiamate 34 Log-in 15 Log-in, telefono IP 16

## Μ

Mailbox 62 Mailbox, funzioni hotel 112 Malfunzionamenti 130 Menu 11, 127 Messa in funzione, telefoni IP 14 Messaggi 122 Messaggi di stato 12 Messaggi sul display 122 Messaggio 61 Messaggio all'ospite 113 Messaggio di testo 62, 63 **MFV 25** Minuscole 126 Modifica delle impost. 76 Modulo DSS 104 Modulo DSS, funzioni hotel 110 MSN 22, 38, 48 Mute 18

## Ν

Non Disturbare 70 Non disturbare, eccezioni 87 Note, capitoli importanti 7

## 0

Occupato 23, 24 Open Source 5 Ora 96

## Ρ

Panoramica 9 Panoramica, menu 127 Partner 66, 73

Partner ai tasti 73 Passo progressivo 84 Password 96 Password utente 96 Pick up 18 PIN 59 PIN, Applicazione CTI 101 PIN, browser web 101 Più collegamenti 26 Posti operatore 92, 93, 94 Prefisso 20 Procedura, interruzione 11 Programmazione 11 Protezione 59

## R

Regole basilari 11 Ricerca di un nome 48 Ricerca gatekeeper 15 Ricerca guasti 130 Richiamata 27 Richiamata automatica 23 Richiamata linea 24 Richiamata, automatica 24 **Ricomposizione 23** Rimemorizzazione del numero telefonico 49, 50 Riparazioni 7 Ripetizione selezione, automatica 78, 79 Ripetizione selezione, numero 79 Risposta a chiamata per partner 18 Rubrica telefonica 47 Rubrica, elaborazione di un'immissione 49 Rubrica, generalità 49 Rubrica, nuova immissione 48 Rubrica, rimemorizzazione di numero telefonico 50 Rubrica, sel. di un'immiss. 48

## S

Sblocco telefono 60 Scambio 27 Seconda chiamata 18 Seconda chiamata, disattivazione 82 Selez. codice 21 Selezione a toni 25

Selezione blocco 82 Selezione diretta 82 Selezione lingua 70 Selezione passante, funzioni hotel 114 Selezione, con il modulo DSS 105 Selezione, dalla rubrica 48 Servizio giorno 92 Servizio notte 65, 93 Simboli, lista chiamate 35 Sollecito 25 Sopp. visua. num. chiam. 81 Statistiche 97 Status 12

## Т

Tasti funzione, assegnazione 72 Tasti funzione, possibili funzioni 118 Tasti, assegnazione 72 Tasti, assegnazione di funzioni 72 Tasto Meta 22 Telefonare comodamente 8 Toni di chiamata 69 Toni ricevitore 124 Tono chiamata 70 Tono chiamata 70 Tono di segnalazione 70 Trasf. chiamata 39 Twinning 43 Twinning, modifica a distanza 44

## V

VIP-Call 84 Visualizzazione numero telefonico 11 Vivavoce 32 Vivavoce, automatico 77, 80 Vivavoce, cuffia 88 volume 69 Volume cuffia 89

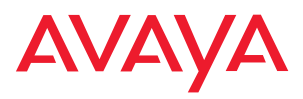

Avaya GmbH & Co. KG Kleyerstraße 94 D-60326 Frankfurt am Main (Gerrrany) T 0 800 266 - 10 00 F 0 800 266 - 12 19 (Interrational) T +49 69 7505 - 28 33 F +49 69 7505 - 5 28 33

infoservice@avaya.com avaya.de

@ 2007 All rights reserved for Avaya Inc. and Avaya GmbH & Co. KG. 4.999.105.984  $\cdot$  06/07  $\cdot$  15/R2.4  $\cdot$  it